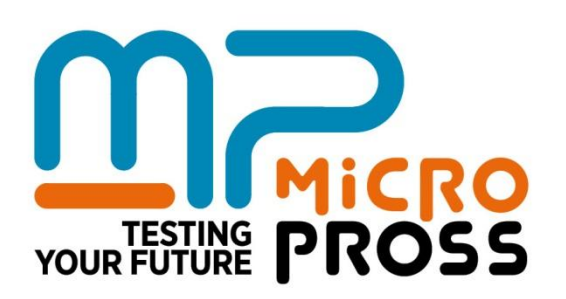

# USER'S GUIDE

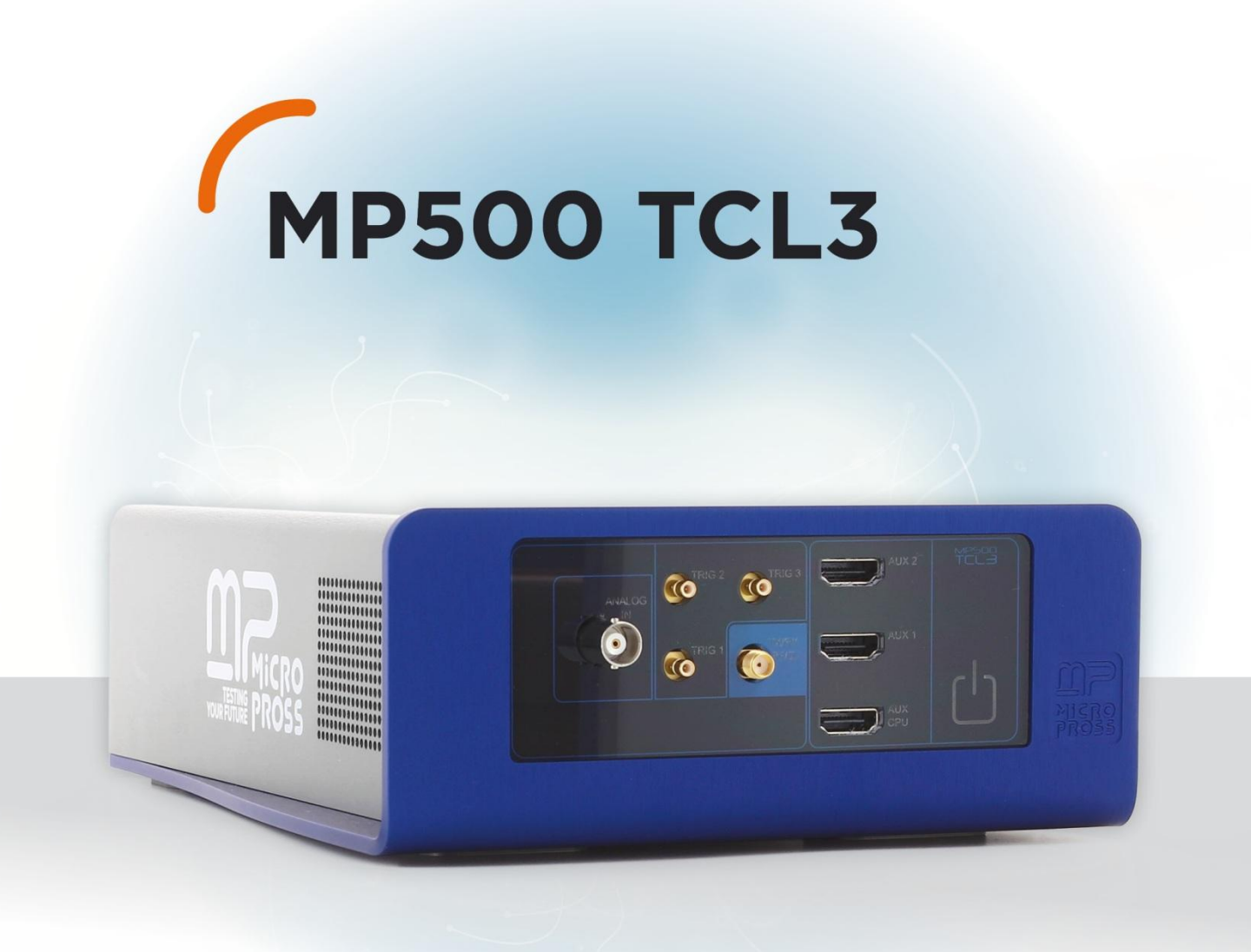

Every effort has been made to make this documentation as complete and as accurate as possible, but no warranty of fitness is implied. The information is provided on an as is basis. Micropross shall have neither liability nor responsibility to any person or entity with respect to any loss or damage arising from the information contained in this documentation. Copyright © 2015 Micropross. All rights reserved. No part of this document may be reproduced nor translated by any means without the written consent of Micropross. The information contained in this document is subject to change without notice.

This tool must be used according to the user guide. Any operation related to maintenance, reparation or calibration must be carried out by qualified personnel. Consequently, in case of failure, contact MICROPROSS to find out about the procedure to follow.

| FIRST STEPS                                                                   | 1         |
|-------------------------------------------------------------------------------|-----------|
| Introduction                                                                  | 1         |
| Introduction note from Micropross                                             |           |
| Instructional icons                                                           | 2         |
| Where to find the information you may need                                    |           |
| Acronyms used                                                                 |           |
| Unpacking                                                                     | 5         |
| Package content                                                               | 5         |
| Incoming inspection                                                           | 6         |
| Operating conditions                                                          | 6         |
| Hardware installation                                                         | 7         |
| Starting your TCL3                                                            | 7         |
| TCL3 at a glance                                                              |           |
| Front panel                                                                   | 8         |
| Back panel                                                                    | 8         |
| Communication enterna connections                                             |           |
| Antenna tuning                                                                | 10<br>11  |
| VHBR antenna connections                                                      |           |
| External RX connection example: the ISO test hench                            | 13        |
|                                                                               | тэ<br>1 л |
| Physical characteristics<br>I/O<br>13.56 MHz signal generator<br>Measurements |           |
| MPMANAGER 3                                                                   | 18        |
| MPManager in a few words                                                      |           |
| Installation                                                                  |           |
| System requirement                                                            |           |
| Installation steps                                                            |           |
| Licensing System                                                              | 22        |
| Grabbing a license                                                            |           |
| Registering a license                                                         |           |
| Separated license server installation & activation                            |           |
| Remove a license from your PC or the license server                           |           |
| View available license tokens / Revoke tokens                                 |           |
| How To update MP Manager                                                      | 30        |
| Detailed MPManager functionalities                                            |           |
| Connection to a device                                                        |           |
| Firmware update                                                               |           |
| Embedded license management and update                                        |           |
| Generate an embedded context file                                             |           |
| Embedded applications                                                         |           |
| Script                                                                        |           |
| Script commands                                                               |           |
|                                                                               |           |

### MP500 TCL3 USER'S GUIDEMAN04112Rev B1May 2015

| Configuration                       |          |
|-------------------------------------|----------|
| Antenna                             | 44       |
| Frequency                           | 44       |
| Modulation                          | 45       |
| Advanced                            | 45       |
| Spy                                 |          |
| Viewer                              |          |
| Viewer                              |          |
| Detail Grid and Detail View         | 51       |
| Test                                |          |
| Shmoo                               | 52       |
| Impedance measurement               | 56       |
| Cable/Head compensation             | 56       |
| Resonance Frequency measurement     | 58       |
| Menus                               |          |
| File                                | 62       |
| Settings                            | 63       |
| SUPPORT, MAINTENANCE & SAFETY       | 66       |
| Hardware warranty                   |          |
| Micropross support                  |          |
| Maintenance agreement               |          |
| Preventive Maintenance              |          |
| Cable/Head compensation procedures  |          |
| Cleaning and preventive maintenance |          |
| Safety Notes                        | 68       |
|                                     | 71       |
| JUF I WARE LICENSES                 | ······/1 |

# FIRST STEPS

## INTRODUCTION

### Introduction note from Micropross

Dear Customer,

Congratulations on your purchase of the Micropross MP500 TCL3 and welcome to its user's guide. You will find here complete reference on all the features included in this highly customizable multi-protocol tester used with MPManager 3 which presents all TCL3 functions in a graphical and user friendly environment. This guide will introduce you to:

- Create and save test projects,
- Edit and run script files,
- Configure and spy the communication between the TCL3 and a DUT,
- Visualize the log spy events,
- Execute parametric tests for smart card characterization.

Developers who wish to develop advanced tests in their own testing environment should refer to the Developer's guide that lists all the APIs provided with the MP500 TCL3.

Wishing you the best testing experience,

### Micropross

\_ <u>m</u>r

### Instructional icons

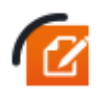

NOTE notes, usage tips, or additional information

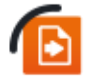

**REFER TO** pages with related information; for example: p12 (represents "see page 12")

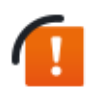

WARNING statements identify conditions or practices that could result in damage to the equipment or other property.

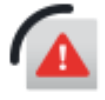

DANGER statements identify conditions or practices that could result in personal damage

### Where to find the information you may need

The following table describes where to get more service information.

| To loarn about                                   | Do this                                                                                                    |
|--------------------------------------------------|----------------------------------------------------------------------------------------------------|
| Technical support                                | Visit http://support.micropross.com for online                                                                                                    |
|                                                  | Helpdesk support with our engineering team (English and French).                                                                                                    |
| Software updates                                 | Visit www.micropross.com/customer_area and<br>use your personal access key to access to the<br>download center                                                                                                    |
| Finding your MP500 TCL3 serial number            | The serial number can be found on the rear panel of the TCL3 ( <i>MP5.XX.XX</i> .XX)                                                                                                    |
| Returning your device to Micropross              | Go to www.micropross.com/customer_area.<br>Contact the Micropross support to get a RMA form<br>and attach it to your shipment to :<br><i>Micropross, 11-21 Rue Hubble, Parc de la Haute</i><br><i>Borne, 59650 Villeneuve d'Ascq, FRANCE</i> |
| MP500 TCL3 API description and development guide | Please refer to the MP500 TCL3 API Reference                                                                                                    |

### Acronyms used

| DUT:  | Device Under Test (can be a card, a reader, or a NFC Device) |
|-------|--------------------------------------------------------------|
| PCD:  | Proximity Coupling Device (also named "Reader")              |
| PICC: | Proximity Integrated Circuit Card                            |
| LDR:  | Low Data Rate (106 kbps)                                     |
| HDR:  | High Data Rate (> 106 kbps)                                  |
| VHBR: | Very High Baud Rate (> 848 kbps)                             |
| RF:   | Resonance Frequency                                          |
| Q:    | Quality Factor                                               |

₄∭∩

# UNPACKING

### Package content

| MANDATOR | Y CONTENT                                                              |                                                                                                    |
|----------|------------------------------------------------------------------------|----------------------------------------------------------------------------------------------------|
| 1        | MP500 TCL3                                                             |                                                                                                    |
| 1        | Calibration coil 1 antenna (907-2475)                                  | Cathration Cuit 1                                                                                                    |
| 1        | PICC and PCD simulation and active mode antenna<br>(907-2489)          |                                                                                                    |
| 1        | SMB-SMB 50cm cable (907-9048)                                          |                                                                                                    |
| 1        | SMA-SMA 50cm cable (907-9327)                                          |                                                                                                    |
| 2        | SMA-SMB 50cm cable (907-9319)                                          |                                                                                                    |
| 1        | MP500 HDMI-Jack 2.5 ST cable (907-9466)                                |                                                                                                    |
| 1        | HDMI 50cm cable (125-0162)                                             |                                                                                                    |
| 1        | BNC Adaptors and impedance calibration kit (907-<br>9468 & 9079469)    | ۵ - <del>الله ، ،</del> ا                                                                                                    |
| 1        | MP500 power supply unit (12V, 3.75A) with europe power plug (907-2107) | A Contraction of the second second se |
| 1        | USB cable                                                              |                                                                                                    |

|     | MP500   | TCL3 USER'S GUIDE                                           | MAN04112                | Rev B1 | May 2015     |
|-----|---------|-------------------------------------------------------------|-------------------------|--------|--------------|
|     | 1       | Ethernet cable                                              |                         | Æ      |              |
|     | 1       | MPManager 3 & associated user license, 5 floating licenses) | licenses (1 single      |        |              |
|     | 1       | Firmware ; software and samples f                           | or MP500TCL3            |        |              |
|     |         |                                                             |                         |        |              |
| OPT | IONAL M | ATERIAL                                                     |                         |        |              |
|     | 1       | Card emulation software license                             | (passive target) for TC | CL3    |              |
|     | 1       | VHBR software license for TCL3 (                            | software option)        |        |              |
|     | 1       | VHBR communication antenna (S                               | 907-2470)               | •      | VHBR Actemes |
|     | 1       | Qi channel support for MP500 TC                             | CL3 (software option)   |        |              |

### **Incoming inspection**

Inspect the shipping container for damage. If the shipping container or cushioning material is damaged, it should be kept until the content of the shipment has been checked for completeness and the product has been checked mechanically and electrically.

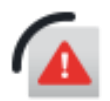

To avoid hazardous electrical shock, do not turn on the product when there are signs of shipping damage to any portion of the outer enclosure.

### **Operating conditions**

Determine an appropriate location for the product. You can operate the device in temperature ranging from +5°C to +40°C. Allow at least 15 cm of clearance on rear panel for proper cooling.

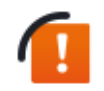

This is a class A apparatus. In a domestic environment, it can generate electromagnetic interference. In such a case, it may be necessary to take appropriate measures.

# HARDWARE INSTALLATION

### Starting your TCL3

Before connecting your TCL3 to external power supply, it is completely powered off:

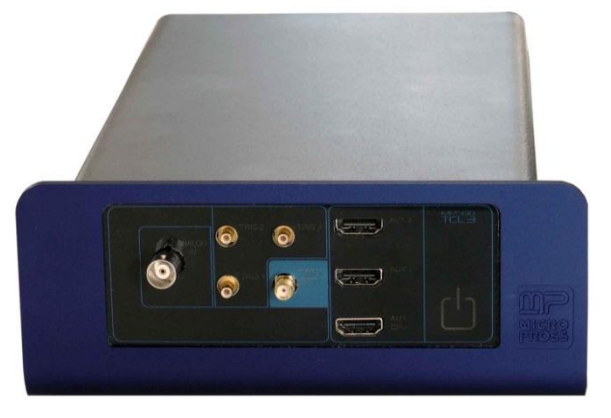

When you connect the external power supply, the "power on" button starts blinking in red:

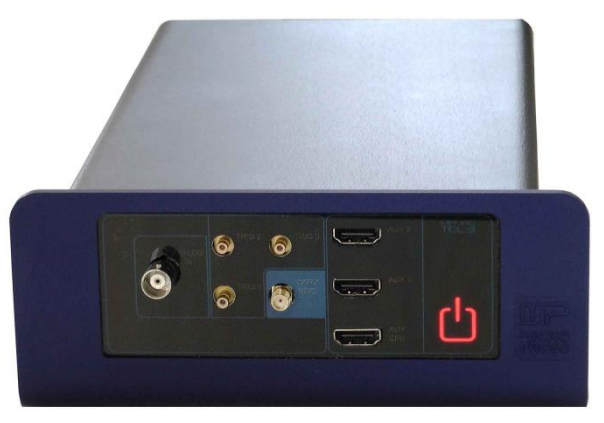

Press the "Power on" button to start the TCL3.

### TCL3 at a glance

### **Front panel**

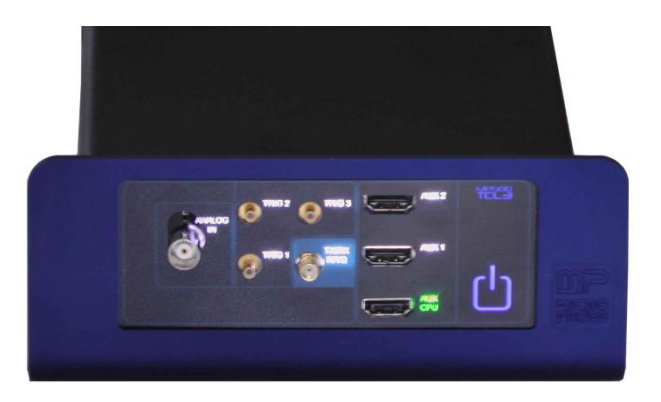

- TX/RX RF/Q: Used to connect a communication antenna or a calibration coil,
- ANALOG IN: Used as external RX connector,
- TRIG 1/2/3: Trigger out connectors,
- AUX 1/2/CPU: Used to connect accessories (antennas, HDMI-jack cable...).

### Note:

The TX/RX - RF/Q led will be switched on when a field is applied
 The ANALOG IN led will be switched on when the device answer is expected on a separated Rx channel

### **Back panel**

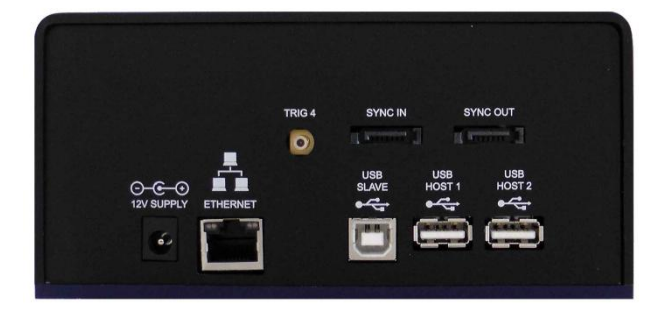

- 12V SUPPLY: Used to connect external power supply,
- ETHERNET: Used to connect the TCL3 to network using RJ45 cable,
- USB: Used to connect to your computer using USB link,
- TRIG4: Trigger in connector,
- SSYNC IN/OUT: Used to synchronize several MP500 device,
- USB HOST 1/2: Used to connect an external USB device to the TCL3.

<u>n</u> 8

### **Resonance Frequency measurement antenna connections**

The Calibration Coil 1 antenna (907-2475) is used to measure the resonance frequency of a device, for example using MPManager **Resonance frequency measurement** function.

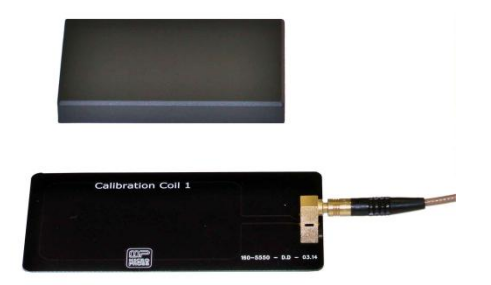

As explained, this measurement must be realized only with provided cable and antenna. Two configurations shall be used:

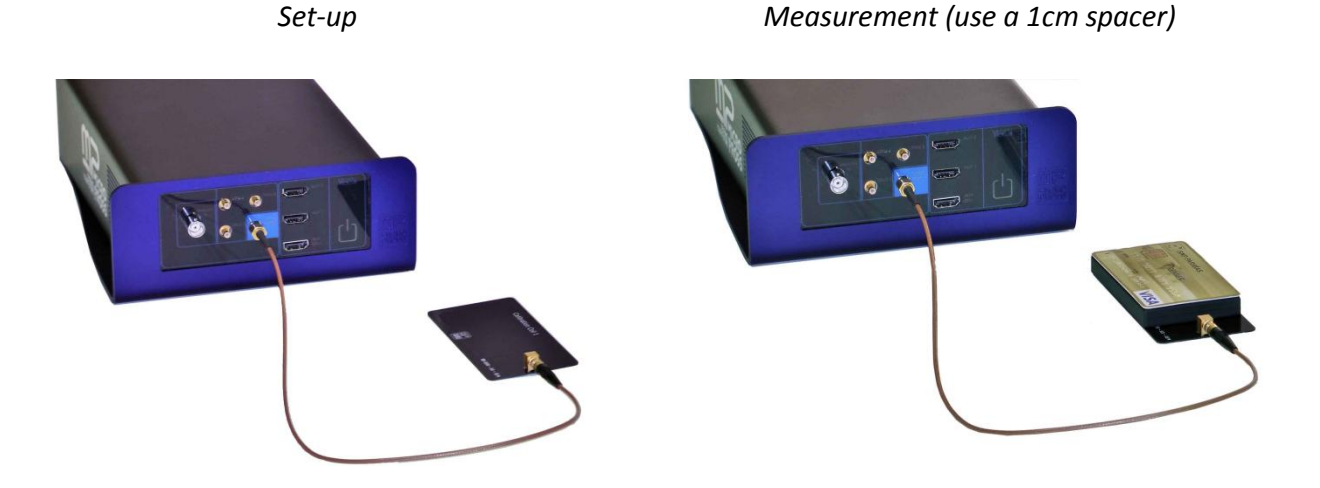

In both cases, the Calibration coil 1 antenna must be connected to "RF/Q" connector of the TCL3 using provided SMAm-SMBf cable.

### **Communication antenna connections**

The multi-function communication antenna (907-2489) is used to perform continuous and successive exchanges with a NFC device, using either MPManager scripting and test functions or a user program.

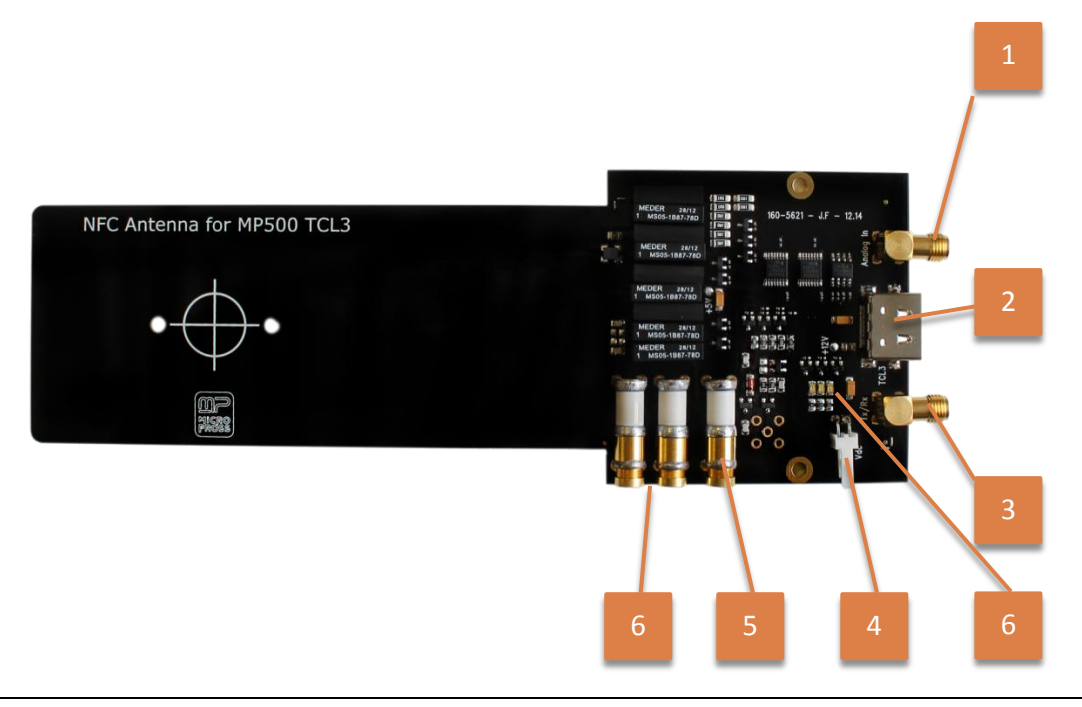

- 1: Analog In (pickup coil, card emulation)
- 2: Multi-purpose HDMI connector
- 3: Tx/Rx connector (Reader emulation)
- 4: Vdc connector (external Vov measurement)
- 5: Card emulation antenna tuning
- 6: Reader emulation antenna tuning
- 7: Leds indicator (Green: PCD mode enabled; Blue: PICC mode enabled)

MAN04112

Connect the communication antenna as follows:

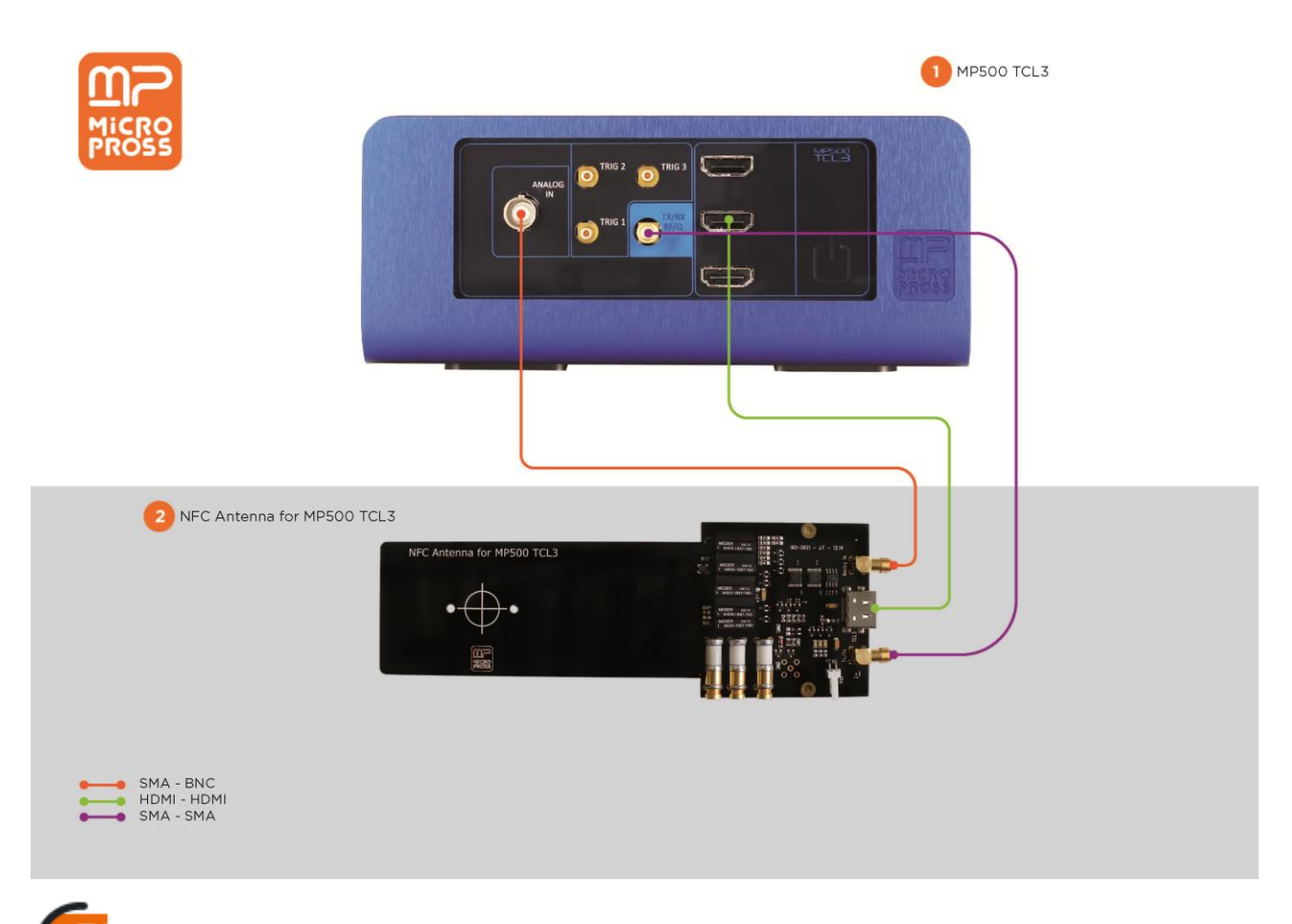

Note: Connect the communication antenna before powering on the device

### Antenna tuning

Adjust the (5) potentiometer with a ceramic screwdriver to adapt the car emulation antenna tuning. Default factory tuning is 16 MHz.

Adjust the (6) potentiometers with a ceramic screwdriver to adapt the reader emulation tuning. Default factory tuning is 13.56 MHz @ 50  $\Omega$ .

11 👖

### **VHBR** antenna connections

The VHBR antenna (907-2470) is used to perform exchanges with a card at Very High Baud Rate, for example using script or shmoo functions. Measure and adapt its impedance using impedance measurement function.

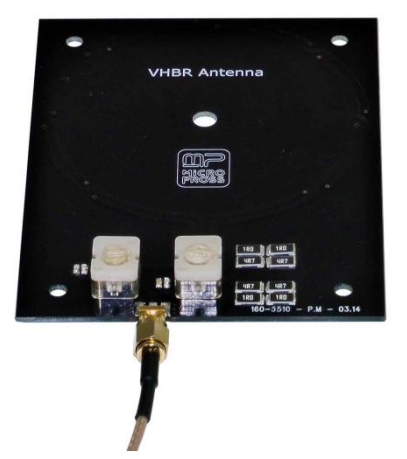

The VHBR antenna must be connected to the TCL3 "TX/RX" connector using a SMAm-SMAm cable. Please note that the card shall be positioned directly on the antenna without any spacer.

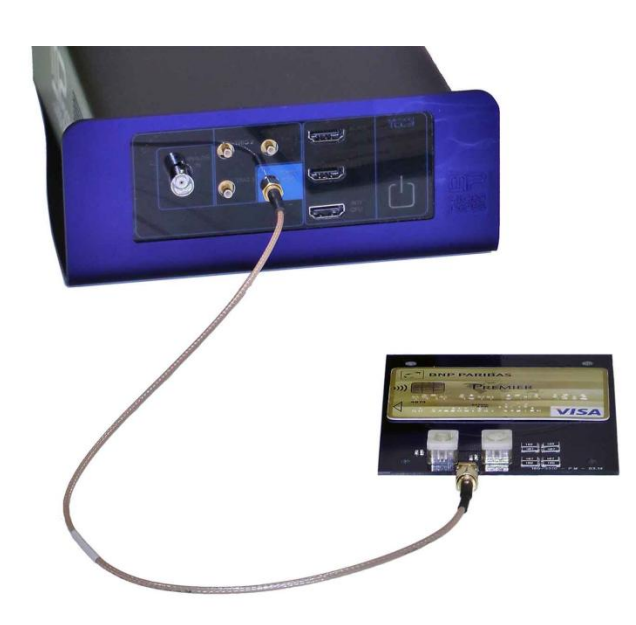

### External RX connection example: the ISO test bench

As explained in the **Configuration > Antenna** part, the "Separated Rx" option must be activated when the user plan to use two different antennas: one to generate the field and send the signal to the card, and another one to pick the card's answer.

This is the case when you use the ISO test bench (with or without amplifier) as it contains two antennas: a PCD antenna to generate the field and send TCL3 reader-signal to the card, and a "Sense coil" antenna to retrieve the PICC answer.

The connections are:

- SMAm-SMBf cable between TCL3 "TX/RX" connector and ISO test bench "PCD Antenna" connector,
- SMBf-BNCm cable between ISO test bench "Sense coil A" connector and TCL3 "Analog In" connector,
- HDMI Jack cable between ISO test bench "PCD Antenna" and TCL3 "Aux CPU" connector (used to switch the PCD Antenna between LDR and HDR).

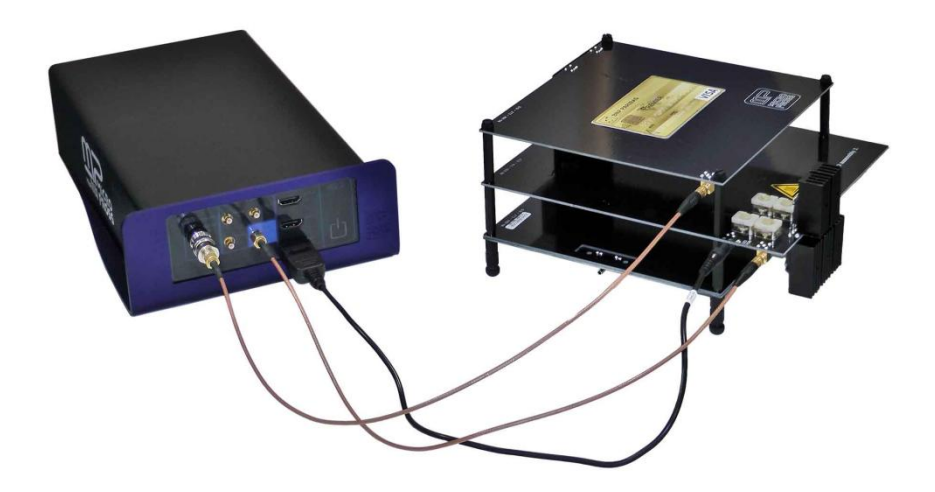

- Two adaptors are provided with the TCL3: BNCm-SMAf and BNCm-SMBm:

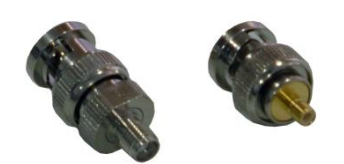

13 👖

# **TECHNICAL CHARACTERISTICS**

The accuracy is given at nominal test conditions, ambient temperature 23 °C  $\pm$  3 °C, in an open-air environment.

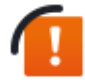

Warming up: at least 60 minutes before use for a correct accuracy. Micropross recommends **checking the calibration of your TCL3 device every year**, for normal use.

# PHYSICAL CHARACTERISTICS

| Height:                | 83 mm              |
|------------------------|--------------------|
| Width:                 | 185 mm             |
| Length:                | 295 mm             |
| Weight:                | 1.7 kg             |
| Supply voltage:        | 12 V <sub>CC</sub> |
| Supply current:        | 2 A                |
| Consumption when idle: | < 100 mW           |
| Operating environment: | 5 °C to 40 °C      |
| Storage temperature:   | -10 °C to +50 °C   |

# I/O

| Ethernet:  | RJ 45 10/100/1000 connector                        |
|------------|----------------------------------------------------|
| USB Host:  | 2 USB Host connectors (proprietary implementation) |
| USB Slave: | 2.0 USB slave compliant connector                  |

### 13.56 MHZ SIGNAL GENERATOR

| Parameter       | Range                                                                                     | Resolution | Accuracy |
|-----------------|-------------------------------------------------------------------------------------------|------------|----------|
| Field strength  | From 0 % to 200 %<br>Voltage delivered at 100 % on a 50 Ω resistor:<br>9.5 Vpp            | 1 %        | N/A      |
|                 | From 0 ‰ to 2,000 ‰<br>Voltage delivered at 1,000 ‰ on a 50 $\Omega$<br>resistor: 9.5 Vpp | 1 ‰        | N/A      |
| Field rise time | From 0 to 100 $\mu s$ – starting with no field applied                                    | 10 µs      | ±1μs     |
|                 | From 100 $\mu s$ to 1 ms – starting with no field                                         | 100 µs     | ± 1 μs   |

14 👖

| Parameter                                                           | Range                                                                                | Resolution      | Accuracy                 |
|---------------------------------------------------------------------|--------------------------------------------------------------------------------------|-----------------|--------------------------|
|                                                                     | applied                                                                              |                 |                          |
|                                                                     | From 1 ms to 5 ms – starting with no field applied                                   | 1 ms            | ± 10 μs                  |
|                                                                     | From 0 to 5 ms – starting with field applied                                         | 1 ms            | 0 ms and<br>2.4 ms       |
| Carrier frequency                                                   | 12.56 MHz to 14.56 MHz (step 100 Hz)                                                 | 2 Hz            | ± 50 Hz                  |
| ASK modulation index                                                | 0 to 100 %                                                                           | 1 %             | ±1%                      |
|                                                                     | 0 to 1,000 ‰                                                                         | 1 ‰             | ±1%                      |
| Type A Pause Width                                                  | 0 to 4.5 μs                                                                          | $\frac{1}{f_c}$ | $\pm \frac{1}{10f_c}$    |
| Modulation Fall and Rise<br>time                                    | 0 to 10 μs                                                                           | $\frac{1}{f_c}$ | $\pm \frac{1}{f_c}$      |
| Bit Rate (PCD to PICC)                                              | 106, 212, 424, 848 kbit/s<br>1.696 Mbit/s, 3.39 Mbit/s, 6.78 Mbit/s (ASK<br>VHBR)    | N/A             | ± 0.01 %                 |
| Programmable framing                                                | SOF, EGT and EOF and each bit duration                                               | 1               | 1                        |
| type B                                                              | programmable in periods of the carrier                                               | f <sub>c</sub>  | 10 <i>f</i> <sub>c</sub> |
| RF Output impedance                                                 | 50 Ω                                                                                 | N/A             | ± 5 %                    |
| Separated RX input                                                  | Input impedance: 1 M $\Omega$ in parallel with 30 pF. Input max Voltage: 20 $V_{PP}$ | N/A             | ±3%                      |
| Event relative datation                                             | From 0 to +∞                                                                         | 10 ns           | $\pm \frac{1}{f_c}$      |
| Trigger OUT                                                         | TTL outputs                                                                          | N/A             | N/A                      |
| Spurious distortion in the vicinity of the carrier or its sidebands | < 60 dBc                                                                             | N/A             | N/A                      |
| Sum of all distortions                                              | < -50 dB                                                                             | N/A             | N/A                      |

## **MEASUREMENTS**

| Parameter        | Range                                                                                       | Resolution | Accuracy |
|------------------|---------------------------------------------------------------------------------------------|------------|----------|
| Data acquisition | Synchronized with all triggers with delay Sample rate: 10 f <sub>c</sub> , Duration: 1.9 ms | 14 bits    | N/A      |

15 <u>M</u>

| Parameter                          | Range                                                                                                    | Resolution                                        | Accuracy                        |
|------------------------------------|----------------------------------------------------------------------------------------------------|---------------------------------------------------|---------------------------------|
| Impedance<br>measurement           | Capacitor value from 10 pF to 200 pF.<br>Resistor value is given as informative<br>value.<br>Input max Voltage: 10 V <sub>PP</sub>             | 0.1 pF                                            | ± 5 % ± 2 pF                    |
| Field measurement                  | From 500 mA/m to 8 A/m                                                                                                    | 10 mA/m                                           | 100 mA/m                        |
| Resonance Frequency<br>measurement | Power level from -16 dBm to +10 dBm<br>Resonance frequency from 11 MHz to<br>24 MHz                                                            | 1 dBm<br>5 kHz,<br>10 kHz,<br>20 kHz or<br>50 kHz | ± 0.5 dBm<br>± 1 %              |
| Q Factor                           | From 4 to 100 with the following<br>condition: $\frac{11 Q}{Q-1} < f_R < \frac{24 Q}{Q+1}$<br>where $f_R$ is the resonance frequency in<br>MHz | 0.1                                               | ± 15 %                          |
| FDT <sub>PICC</sub> measurement    | Any duration                                                                                                    | 10 ns                                             | $\pm \frac{2}{f_c}$             |
| Event absolute datation            | From 0 to +∞                                                                                                    | 10 ns                                             | $\pm \frac{1}{f_c} \pm 2.5 ppm$ |
| Event relative datation            | From 0 to +∞                                                                                                    | 10 ns                                             | $\pm \frac{1}{f_c}$             |

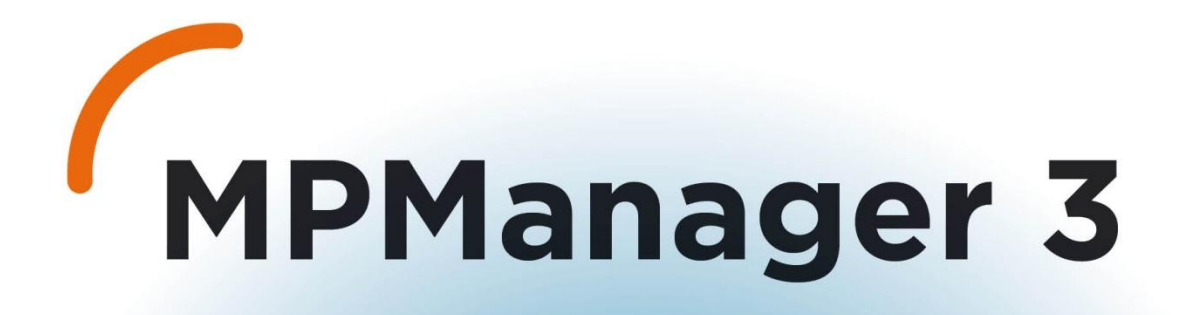

# MPMANAGER 3.0

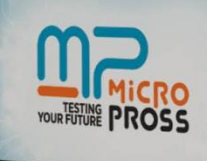

MPMANAGER 3.0

MP Micro PROSS

# MPMANAGER 3

## MPMANAGER IN A FEW WORDS

MPManager is an optional part of the MP300TCL3 software package. It presents TCL3 functions in a graphical and user friendly environment to:

- Create and save test projects,
- Adjust all signal generation parameters, for both PICC and PCD emulation
- Start spy sessions
- Edit and run advabnced script files,
- Execute parametric tests for smart card characterization.

## INSTALLATION

### System requirement

| System part | Minimum                         | Recommended                      |
|-------------|---------------------------------|----------------------------------|
| MS Windows  | Windows XP SP3                  | Windows 7 SP1                    |
| DirectX     | 10                              | 11                               |
| CPU         | Intel Core i3 or later          | Intel Core i3 or later           |
| RAM         | 2 GB                            | 4GB                              |
| HDD         | 100 GB / 500 GB for analog test | 100 GB / 500 GB for analog test  |
|             | suite                           | suite                            |
| Screen      | 17" 1280x1024 display           | 19" 1600x900 display or superior |

### Installation steps

First of all ensure you are logged as an administrator, or at least that you are able to write on your hard drive (you can check it in the Windows Control Panel > User Accounts).

From the CD provided, run the installation program "MPManager 3.X.X.exe" located in the MP Manager directory, and follow the indications.

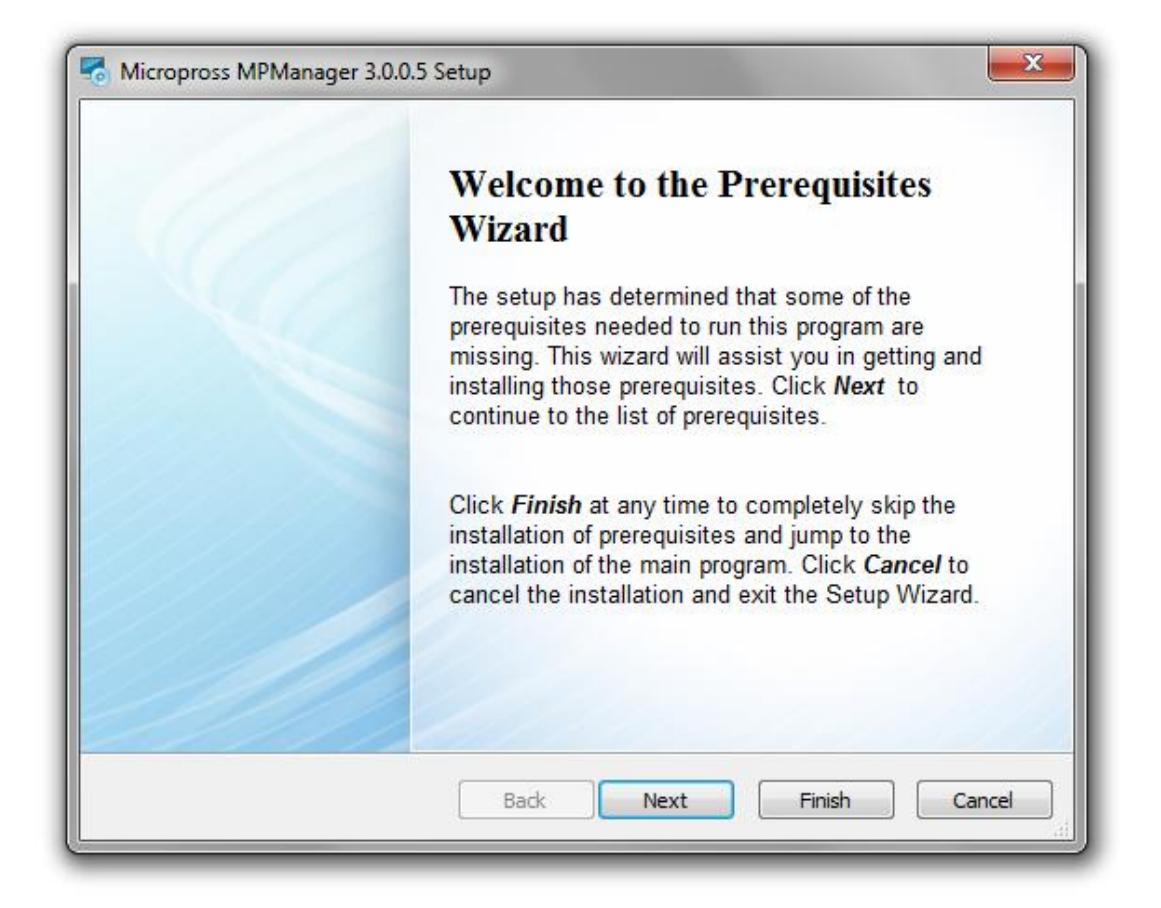

The Prerequisites installation will run if some of them are missing on your computer.

| Micropross MPManager 3.0.0.5 Setup  Prerequisites  These programs are needed for the ap next to a prerequisite to select it for in                            | oplication to run. Click on the check bo<br>nstall or to skip it.                                                      | IX IX                           |
|----------------------------------------------------------------------------------------------------|----------------------------------------------------------------------------------------------------|---------------------------------|
| Name                                                                                                    | Version                                                                                                    | Action                          |
| <ul> <li>.NET Framework 4.0 (web installer)</li> <li>Visual C++ 2010 SP1 Redistributa</li> <li>DirectX 9</li> <li>SlimDX Runtime .NET 4.0 x86 (Jan</li> </ul> | Required: any. Found an accept<br>Required: any. Found an accept<br>Required: 4.09 or higher. Found<br>Found: nothing. | Skip<br>Skip<br>Skip<br>Install |
| Press the Next button to install the prerequ                                                                                                    | uisites.                                                                                                    |                                 |
|                                                                                                    | Back Next Finis                                                                                                    | h Cancel                        |

The setup will automatically determine which ones must be installed, so you just have to click on "Next" to proceed with the installation.

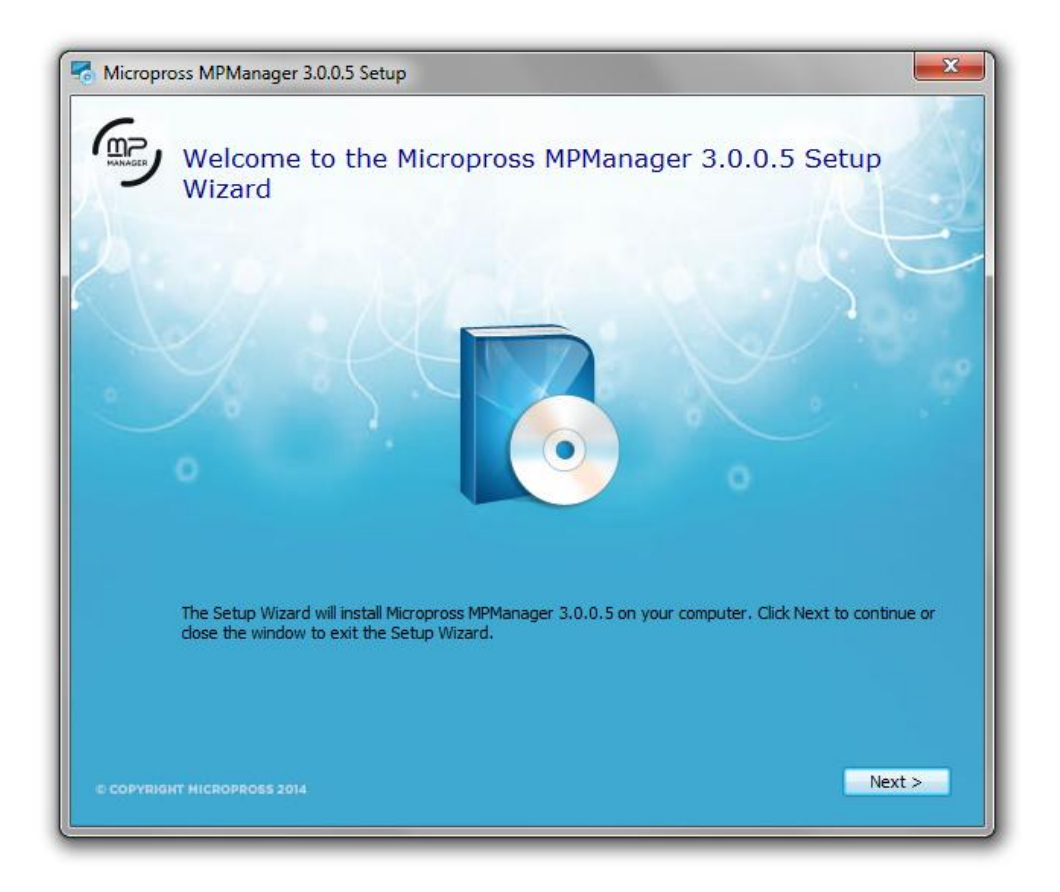

Then, MPManager Setup will start.

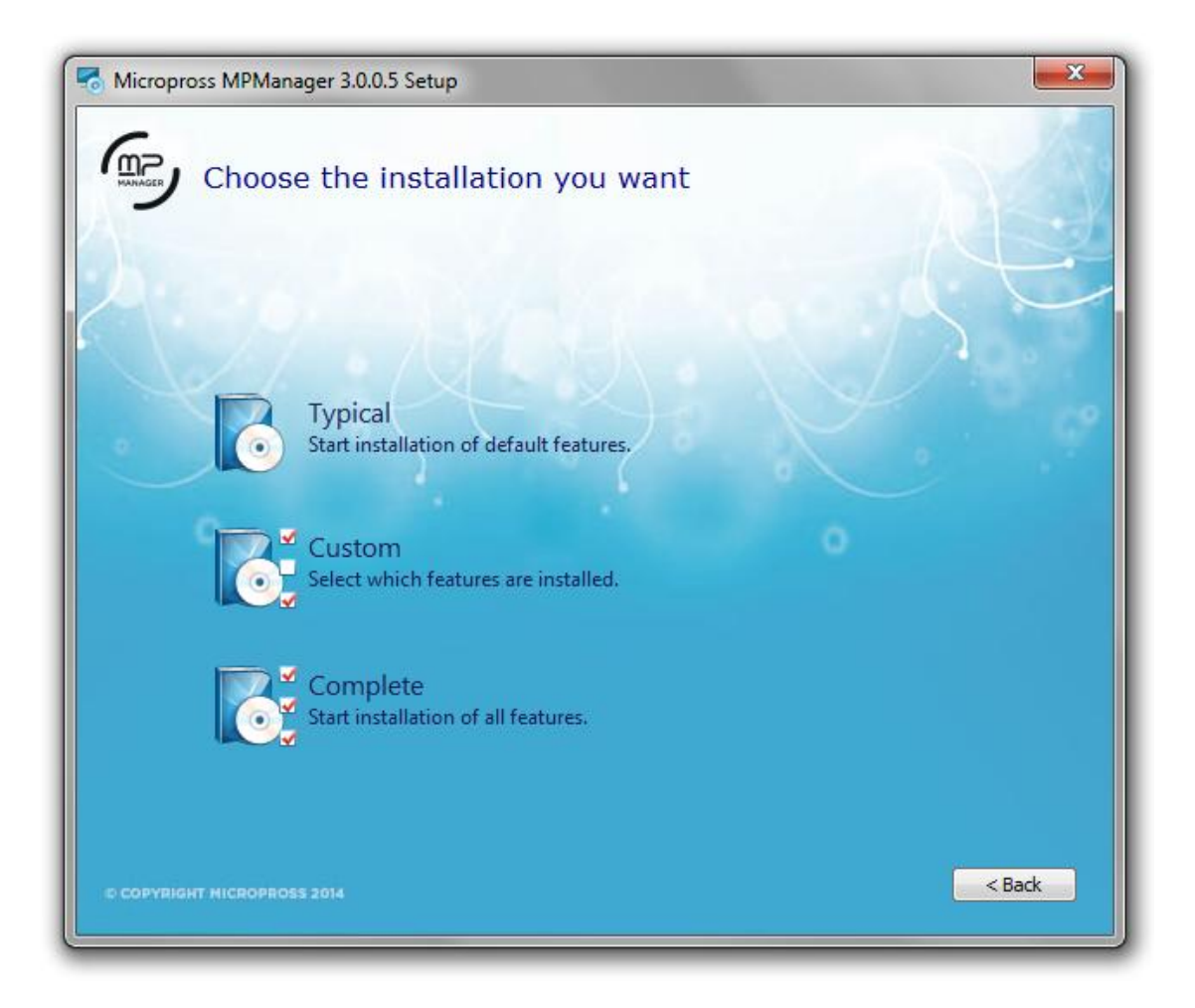

Three installation types are possible:

<u>Typical installation</u>: Install MPManager, the platform component and the USB Drivers Package without NI-Visa Runtime.

<u>Custom installation</u>: Install MPManager (the platform component and the USB Drivers Package are optional).

<u>Complete installation</u>: Install all components with NI-Visa driver.

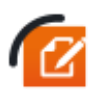

NI-Visa Runtime is only required if you're planning to execute RF test suites with the following oscilloscopes:

- Lecroy
- Techtronix
- Agilent

Picotech oscilloscopes are natively supported by MP Manager.

### LICENSING SYSTEM

MP Manager 3 comes with a dual model licensing system based on a license server. The user can either:

- Use a local license server, installed with MP Manager, for local use (1 token).
- Or/and use a network license server which comes with 5 tokens.

MP Manager requires 1 valid token to run.

The local license server installation is automatically performed during MP Manager's installation. The license server is also available as a separated package for network use (recommended for lab environment where several instance of MP Manager are used concurrently).

### Grabbing a license

MP Manager will automatically try to obtain a token from a license server or a network license server. If no license is available, the following window appears and MP Manager will exit. You shall now register a license to access to its tokens.

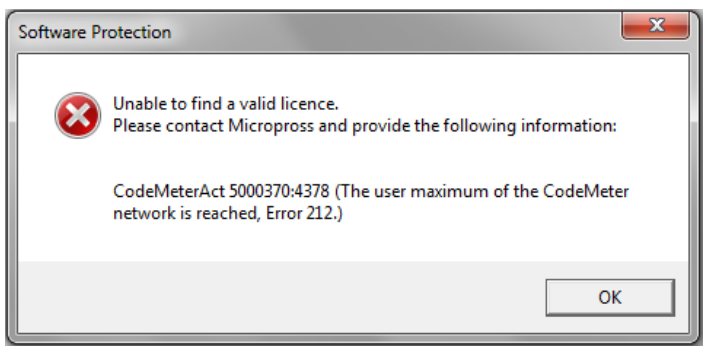

No license found

### **Registering a license**

Each license is registered in a container. Both MP Manager and license server installation program will install an empty container for license registration.

1 – Double click on the Code Meter icon available in the taskbar to launch the CodeMeter utility. No license is available yet (red icon).

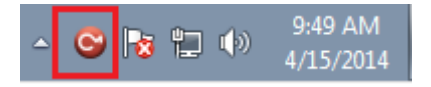

2 – Your **container** id is displayed (*Serial*). Click on the *Activate license* button.

| 😋 CodeMeter Control Center     |                                   |  |
|--------------------------------|-----------------------------------|--|
| File Process View Help         |                                   |  |
| License Events Borrow          |                                   |  |
| Micropross<br>32767-3074458049 | Name: Micropross                  |  |
|                                | Serial: 32767-3074458049          |  |
|                                | Version: CmActLicense 1.18        |  |
|                                |                                   |  |
|                                |                                   |  |
|                                |                                   |  |
|                                | Status: 🞯 Empty license container |  |
|                                | Activate License Remove License   |  |
| CodeMeter is started.          | WebAdmin                          |  |

3 – The CmFas assistant is launched. Click on the *Next* button, then pick "*Create license request*" and click on *Next*.

| CmFAS Assistant | 2 S                                                                                                    |  |
|-----------------|----------------------------------------------------------------------------------------------------|--|
|                 | Please select the desired action                                                                                       |  |
|                 | Oreate license request                                                                                                 |  |
|                 | Choose this option if you want to create a license request file in order to send it to the producer of the software.   |  |
|                 | Import license update                                                                                                  |  |
| -               | Choose this option, if you received a license update file from the software<br>producer and want to import this file.  |  |
|                 | Create receipt                                                                                                    |  |
|                 | Choose this option if you want to confirm the successful import of a license<br>update file for the software producer. |  |
|                 |                                                                                                    |  |
|                 |                                                                                                    |  |
|                 |                                                                                                    |  |
|                 | < Back Next > Help                                                                                                    |  |

4 – A license request file (.WibuCmRac) is created by the tool after clicking on the "Commit" Button.

| CmFAS Assistant | ? <mark>*</mark>                                                                                                    |  |  |
|-----------------|----------------------------------------------------------------------------------------------------|--|--|
| ~               | Please select the file name                                                                                                    |  |  |
|                 | C:/Users/slayes/Desktop/32767-3074458049.WibuCmRaC                                                                                                    |  |  |
|                 | Select a file name for storing the license request file file. Then click on 'commit' to<br>create the file. You can then send this file to the producer by email. |  |  |
|                 |                                                                                                    |  |  |
|                 |                                                                                                    |  |  |
|                 |                                                                                                    |  |  |
|                 |                                                                                                    |  |  |
|                 |                                                                                                    |  |  |
|                 | < Back Commit Help                                                                                                    |  |  |

5 – Log in the Micropross support helpdesk and submit a MP Manager registration ticket at www.micropross.com/customer\_area.

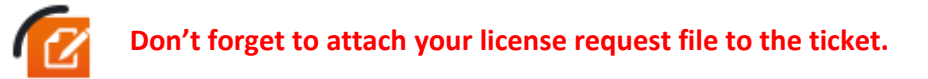

6 – Copy the license update file (.WibuCmRaU) you received from Micropross to your computer and double click on it. Then, select "yes" to register the license into the container. This step can also be performed using the CmFas assistant of the CodeMeter utility and the "Import license update" option.

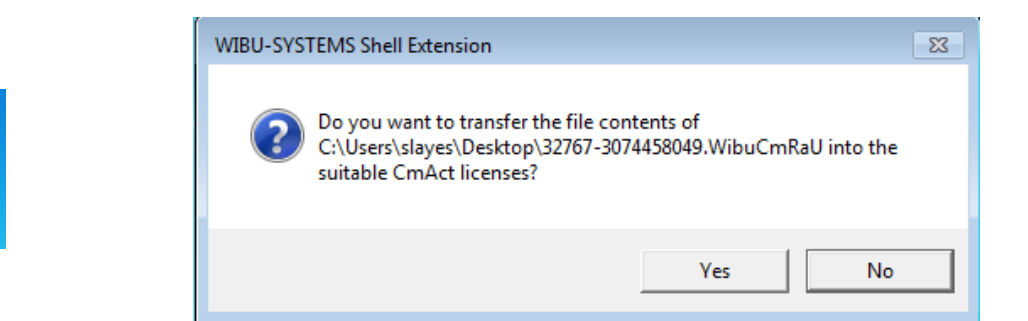

7 – Your license is now activated (the CodeMeter taskbar icon is now blue) and reachable by any MP Manager instance.

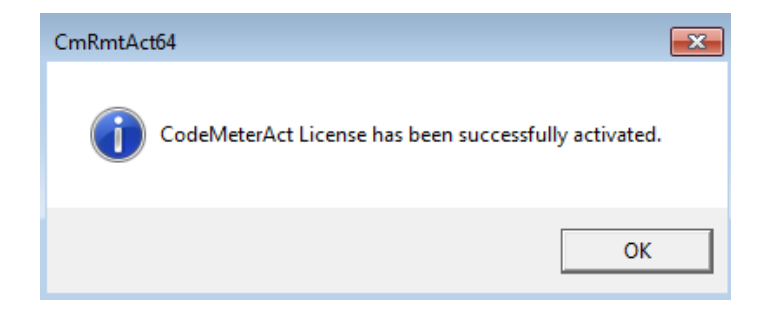

CM

32767-307445 3049

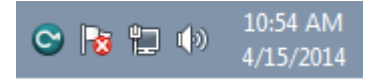

### Separated license server installation & activation

- Execute the license server installation program on your server. Some prerequisites, like the .Net framework may be installed during the process.
- The CodeMeter Control Center service is launched and available in the taskbar
- Open the CodeMeter Control Center and enable the webserver as follows :
- 1 No licenses are available in the container yet. Click on the WebAdmin button.

| CodeMeter Control Center       | 8                                 |
|--------------------------------|-----------------------------------|
| File Process View Help         |                                   |
| License Events Borrow          |                                   |
| Micropross<br>32767-3074458049 | Name: Micropross                  |
|                                | Serial: 32767-3074458049          |
|                                | Version: CmActLicense 1.18        |
|                                |                                   |
|                                |                                   |
|                                |                                   |
|                                | Status: 🎯 Empty license container |
|                                | Activate License Remove License   |
| CodeMeter is started.          | WebAdmin                          |

2 – In your web browser, **go to Configuration/Server.** Check the "Run Network Server" option, and then click on Apply.

| CodeMeter WebAdmin                                                           | CM   |
|------------------------------------------------------------------------------|------|
| Home Content Server Configuration Diagnosis Info                             | Help |
| Network Server Proxy Access Control Certified Time WebAdmin Backup Borrowing |      |
| Server                                                                       |      |
| Bind Address: All (Default)                                                  |      |
| Run Network Server:                                                          |      |
| Network Port *: 22350                                                        |      |
| Run CmWAN Server:                                                            |      |
| CmWAN Port *: 22351                                                          |      |
| Apply Default                                                                |      |
| (*) Changes only take effect after restarting CodeMeter                      |      |

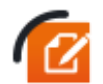

Ensure that your license server is accessible through your network (your network administrator may need to open the TCP port specified in the *Network Port* Option)

3 – Register the license in the container (follow the **Registering a** license procedure)

4 – Run MP Manager. The software will locate the license server on the network and grab a token automatically.

### Remove a license from your PC or the license server

Whenever necessary (Hardware change, PC formatting) a license can be unlinked and returned. This process will enable you to install the license server & MP Manager on another PC.

To return a license, please proceed as follows:

#### 1 - Generate a license request file with the CodeMeter utility (see

#### **Registering a** license)

2 – **Send the license file to the Micropross support**, and apply the license update provided (license deactivation update). The deactivation will be effective within 5 minutes.

3 – **Generate a receipt with the CodeMeter** Utility and the CmFas assistant. Choose the create receipt option and send the .WibuCmRaC file to the Micropross support.

| CmFAS Assistant | ? 🔀                                                                                                    |
|-----------------|----------------------------------------------------------------------------------------------------|
|                 | Please select the desired action                                                                                        |
|                 | Create license request                                                                                                  |
|                 | Choose this option if you want to create a license request file in order to send it<br>to the producer of the software. |
|                 | Import license update                                                                                                   |
| -               | Choose this option, if you received a license update file from the software<br>producer and want to import this file.   |
|                 | Oreate receipt                                                                                                    |
|                 | Choose this option if you want to confirm the successful import of a license<br>update file for the software producer.  |
|                 |                                                                                                    |
|                 |                                                                                                    |
|                 |                                                                                                    |
|                 | < Back Next > Help                                                                                                    |

4 – Install MP Manager and/or the license server on another computer. **Proceed with the standard activation process**.

### DO NOT USE THE REMOVE LICENSE FEATURE IN THE CODE METER UTILITY. THIS WILL REVOKE DEFINITELY YOUR LICENCE

| License Events Borrow     |                                    |  |
|---------------------------|------------------------------------|--|
| Micropross<br>128-5302013 | Name: Micropross                   |  |
|                           | Serial: 128-5302013                |  |
|                           | Version: CmActLicense 1.18         |  |
|                           |                                    |  |
|                           |                                    |  |
|                           |                                    |  |
|                           | Status: 😋 License activated        |  |
|                           | License Update Remove License NO ! |  |

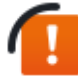

### View available license tokens / Revoke tokens

Available tokens from the license server are displayed in the CodeMeter WebAdmin (accessible through the webadmin button in the CodeMeter utility). Browse to Server/Cluster to access to the available licenses details.

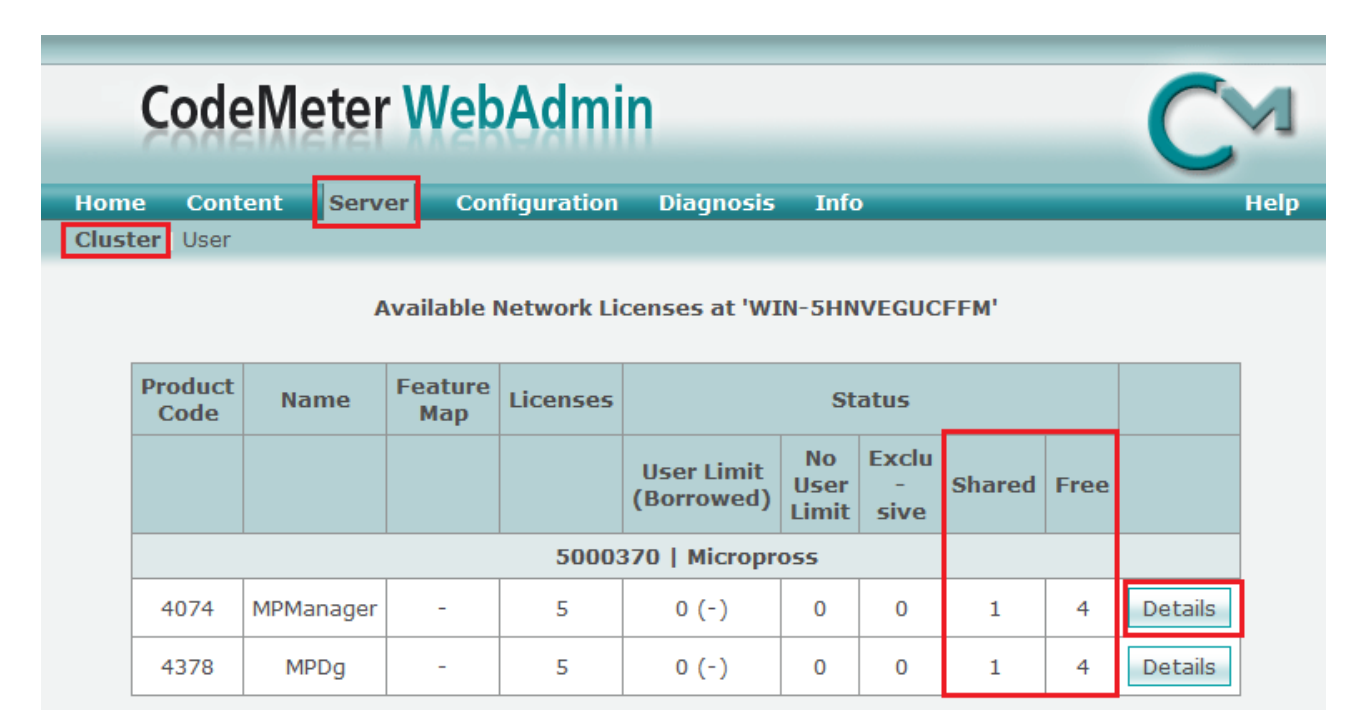

Information last updated on Apr/15/2014 11:37:09

#### Tokens overview

Information about the consumed tokens (workstation, user) is available. The following screen enables the user to revoke particular tokens. After cancellation, the associated MP Manager instance will be closed after a grace period of 5min.

| License Details CmContainer 128-5302013 |                          |                         |                            |                  |                        |                        |         |        |
|-----------------------------------------|--------------------------|-------------------------|----------------------------|------------------|------------------------|------------------------|---------|--------|
|                                         | Entry 5000370 : 4074 (-) |                         |                            |                  |                        |                        |         |        |
|                                         | Free                     |                         | 4                          |                  |                        |                        |         |        |
|                                         | Total                    |                         |                            |                  | 5                      |                        |         |        |
|                                         |                          |                         |                            |                  |                        |                        |         |        |
| ID                                      | Client<br>(User)         | Client<br>Process<br>ID | Application<br>Information | Access<br>Mode   | First<br>Access        | Last<br>Access         | Expires | Action |
| 40                                      | 127.0.0.1<br>(slayes)    | 2904                    | MPModel                    | Station<br>Share | 2014-04-15<br>12:08:16 | 2014-04-15<br>12:08:26 |         | Cancel |

Detailed information and token cancellation

## HOW TO UPDATE MP MANAGER

If the computer is connected to Internet (and the option activated in *settings > project* menu), a popup will rise whenever a new MPManager version is available on the Micropross download center.

Otherwise, please regularly check new versions by visiting the download center.

To access the download center and download MPManager, please refer to the document entitled *Micropross download center user's guide.* 

May 2015

### DETAILED MPMANAGER FUNCTIONALITIES

When you launch MPManager, the default window is the Connection window:

| MP Manager 3.0.12                                                     |                                                | FILE - SETTIN                                  | IGS - ABOUT                                    | KG 🗙                           |
|-----------------------------------------------------------------------|------------------------------------------------|------------------------------------------------|------------------------------------------------|--------------------------------|
|                                                                       |                                                | Connection                                     | 🔚 Script 🔳 Test 遵 Tes                          | st Suites 💿 Viewer             |
| DEVICE CONNECTION<br>Select the device to establish a conne<br>TCP/IP | Lection                                        |                                                | ALL DEVICES                                    | <pre>TCP/IP USB VIRTUAL </pre> |
| MP300 - TCL2<br>MP3.14.22.17<br>192.168.106.212                       | MP300 - TCL2<br>MP3.13.51.21<br>192.168.107.18 | MP300 - TCL2<br>MP3.09.44.02<br>192.168.107.38 | MP300 - SCL1<br>MP3.12.20.10<br>192.168.107.39 |                                |
| MP500 - TCL3<br>MP5000100<br>192.168.107.60                           | MP500 - TCL3<br>MP5.14.01.01<br>192.168.107.62 | MP500 - TCL3<br>MP5.14.39.14<br>192.168.107.66 | MP500 - TCL3<br>MP5.17.02.14<br>192.168.107.67 |                                |
| MP300 - TCL2<br>MP3.11.17.02<br>192.168.107.68                        | MP500 - TCL3<br>MP5.00.01.00<br>192.168.107.72 |                                                |                                                |                                |
| USB                                                                   |                                                |                                                |                                                | <u>^</u>                       |
| MP300 - CL3<br>MP3.14.47.17<br>CL3 #0                                 |                                                | You                                            |                                                | CRO<br>CSS                     |
| Connected Device :                                                    |                                                |                                                |                                                |                                |

This is where you can select the device to establish a connection (in TCP/IP or USB) or connect to a virtual device.

Once connected, The following panels are available:

| configuration | Manages the signal generation parameters                                                               |
|---------------|----------------------------------------------------------------------------------------------------|
| spy •         | Configure, launch and stop the spy anytime.                                                            |
| 🗮 Script      | Write, run and analyze exchanges between the TCL3 and the device under test.                           |
| ▶ Spy & Play  | Spy an exchange between a reader and a card, and replay it afterwards (not available using the TCL3).  |
| Test.         | Run parametric tests like Shmoo, antenna impedance measurement or card resonance frequency measurement |
| • Viewer      | Analyze the exchanges spied by the TCL3.                                                               |

Configuration and spy can be accessed while navigating in the other windows, as well as "File", "Settings" and "About" buttons.

### **Connection to a device**

MPManager will automatically detect the devices connected to your computer or accessible through the network. In order to connect to your TCL3, just select it in the list and double click on the coupler number (*"TCL3 #0" on below screenshot*):

| MP Manager 3.0.12                                           | FILE - SETTINGS - ABOUT                        |                                                |                                                |                |
|-------------------------------------------------------------|------------------------------------------------|------------------------------------------------|------------------------------------------------|----------------|
| DEVICE CONNECTION<br>Select the device to establish a conne | ction                                          |                                                | ALL DEVICES TCP,                               | IP USB VIRTUAL |
| MP300 - TCL2<br>MP3.14.22.17<br>192.168.106.212             | MP300 - TCL2<br>MP3.13.51.21<br>192.168.107.18 | MP300 - TCL2<br>MP3.09.44.02<br>192.168.107.38 | MP300 - SCL1<br>MP3.12.20.10<br>192.168.107.39 |                |
| MP500 - TCL3<br>MP5.00.01.00<br>192.168.107.60              | MP500 - TCL3<br>MP5.14.01.01<br>192.168.107.62 | MP500 - TCL3<br>MP5.14.39.14<br>192.168.107.66 | MP500 - TCL3<br>MP5.17.02.14<br>192.168.107.67 |                |
| MP300 - TCL2<br>MP3.11.17.02<br>192.168.107.68              | MP500 - TCL3<br>MP5.00.01.00<br>192.168.107.72 |                                                |                                                |                |
| USB                                                         |                                                |                                                | ^                                              |                |
| MP300 - CL3<br>MP3.14.47.17<br>CL3 #0                       |                                                | YOU                                            | ©REFRESH CONNECT                               |                |
| Connected Device :                                          |                                                |                                                |                                                |                |

Another option is to select the coupler number, and click on "Connect" at the bottom right.

At the top right of the window, this is possible to filter on USB or TCP/IP devices, as well as connecting to a virtual device (in order to write a script even if you don't have a physical TCL3 available, for example).
#### Once connected, the window will change:

| Y  | USB                                          |                           |                                                          |
|----|----------------------------------------------|---------------------------|----------------------------------------------------------|
|    | MP500<br>Serial number: MP5.14.39.14         | Ethernet Configu          | uration                                                  |
|    | Motherboard hardware id: 9072449A-00000010   | IP:                       | 192 . 168 . 107 . 66                                     |
|    | Daughterboard hardware id: 9072424D-00000001 | MASK:                     | 255 . 255 . 254 . 0                                      |
| #  | System: 1 02R03                              | GATEWAY:                  | 192 . 168 . 107 . 1                                      |
| -0 | FPGA: 6.5                                    | License<br>Card Emulation | Description     Allow the use of the Card Emulation mode |
|    | Colliburation data                           | VHBR                      | Allow the use of VHBR protocol                           |
|    | 2014-11-28                                   | Qi Channel                | Allow the use of Qi channel                              |
|    | Up to date                                   | GENERATE                  | LICENSE CONTEXT FILE                                     |

In the device information, we will find the following:

- Connection type
- TCL3 hardware information (serial number, UC and Coupler identifiers) and firmware version, as well as the latest calibration date.
- Network settings (IP, Mask, Gateway) adjustment
- Additional embedded licenses (card emulation, VHBR...).

Eventually the "Report" button will generate a document with complete device status (hardware version, firmware version...).

# Firmware update

To take advantage of new features and bug fixes, the user will probably need to update the firmware of the MP500 TCL3. Micropross provides these updates on the download center for all devices under maintenance contract.

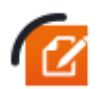

Visit http://support.micropross.com for firmware updates.

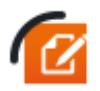

The TCL3 information panel indicates the current firmware status of the device (Up to date or Outdated)

Before any firmware update, you shall start your MP500 in recovery mode as follows:

- Power off your device
- Press and hold the start button till the button lights orange
- Release the start button. The button blinks regularly
- Launch MPManager. Connect to your MP500.

Select the "Firmware update" panel in the Connection window to display the following window:

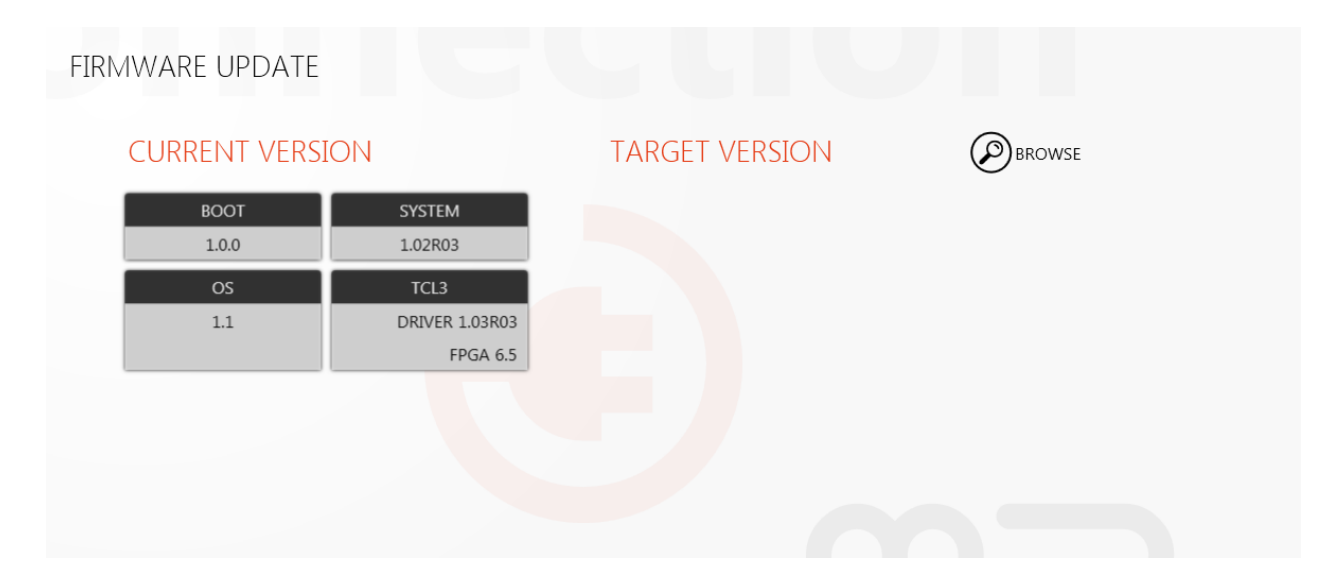

The left part of the screen displays detailed information about the current firmware of your MP500. To apply a firmware update released by Micropross, click on the "Browse" button and select a compliant update file (.mpfirm). The information relative to the update package, if available, is displayed under the "Target version" label as follows:

| MP500 TCL3 USER'S | GUIDE                              | MAN04112            | Rev B1    | May 2015 |
|-------------------|------------------------------------|---------------------|-----------|----------|
| FIRMWARE UPDATE   |                                    |                     |           |          |
| CURRENT VERSI     | ON                                 | TARGET VERSION      | v (2      | BROWSE   |
| BOOT<br>1.0.0     | SYSTEM<br>1.02R03                  | SYSTEM<br>1.02      | OS<br>1.1 | 9        |
| OS<br>1.1         | TCL3<br>DRIVER 1.03R03<br>FPGA 6.5 | TCL3<br>DRIVER 1.03 |           |          |
|                   |                                    |                     |           |          |
|                   |                                    | N                   |           | UPDATE   |

Select all or part of the firmware package to update using the switch controllers and click on "update" to proceed with the firmware upgrade.

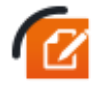

The operation may last several minutes. Restart your MP500 after the firmware update for the changes to take effect.

The MPManager 3 firmware update function is available for .mpfirm update packages only. Legacy .*dat* packages shall be used with MPUpdate.

# Embedded license management and update

Some features of the MP500TCL3 are subject to embedded licenses to be used:

- **Card Emulation license**: Unlock the PICC/Listener emulation features of the MP500 TCL3 (NFC, 13.56 MHz).
- **VHBR**: Unlock the higher datarates support of the TCL3 (datarates > 848 kb/s).
- **Qi Channel**: Unlock the Qi (Wireless charging) features of the MP500 TCL3 (Both low & medium power for power transmitters and receivers).

At any time, users can purchase additional licences and install them on their MP500 Hardware. To do so, they need to contact their Micropross sales representative and exchange license files with the Micropross support.

May 2015

| MP500 License Context File generated                                                                             |                         |
|----------------------------------------------------------------------------------------------------|-------------------------|
| License Context file for MP5.14.39.14                                                                            |                         |
| A License Context file for your MP500 as been generated at this location:                                        | 192 . 168 . 107 . 66    |
| C:\Users\vdewisme\Docume\9072449A-00000010_MP5.14.39.14.mprac                                                    | 255 . 255 . 254 . 0     |
| Send this file to the Micropross support via the helpdesk website in order to receive an updated license file.   | 192 . 168 . 107 . 1     |
| You might click on 'Send to Micropross' to open a pre-filled e-mail to be<br>sent to Micropross support mailbox. | þ                       |
| Send to Micropross OK                                                                                            | >tion                   |
| Visit helpdesk <u>Support</u> .                                                                                  | ne use of VHBR protocol |
| Qi Channel Allow                                                                                                 | the use of Qi channel   |
|                                                                                                    | E CONTEXT FILE          |
|                                                                                                    |                         |

- Go to the information panel and click on "Generate license context file"
- A .mprac context file is generated on the Hard Drive
- Click on "Send to Micropross" to send a license request to the Micropross support using your default email client (The generated email will automatically create a ticket on your behalf on the Micropross Helpdesk) or visit the helpdesk at http://support.micropross.com to open a ticket with the context file.

Your request is then checked and handled by the Micropross support agent.

#### **Upload embedded licenses**

Once you received the *.mprau* file from your Micropross support contact, go to the firmware update page and click on "Browse" to open the file. Then, click on update to add the embedded license.

Restart your TCL3, and check again in the information page for the license presence.

# **Embedded** applications

Embedded applications are installed in the non-volatile Memory of your device. Use *the embedded applications panel* to manage them:

| MP500 TC          | L3 USER'S GUIDE                   | MAN041     | 12                                         | Rev B1     | May 20          |
|-------------------|-----------------------------------|------------|--------------------------------------------|------------|-----------------|
| AEMORY US         | AGE<br>cation in the flash memory |            |                                            |            |                 |
|                   |                                   |            |                                            |            |                 |
| AutoStart         | Name                              | Version    | Date                                       | Size       | Delete          |
| QiTestBaseStation | RANSACTION                        | 100<br>150 | 25/11/2014 09:00:00<br>15/10/2013 09:00:00 | 160<br>160 | ×<br>×          |
|                   |                                   |            |                                            |            |                 |
|                   |                                   |            |                                            |            |                 |
|                   |                                   |            |                                            |            |                 |
|                   |                                   |            |                                            |            |                 |
|                   |                                   |            |                                            | Œ          | ADD APPLICATION |
|                   |                                   |            |                                            |            |                 |

The overall memory usage of the device is indicated alongside with detailed information for each application:

- AutoStart status: Check / Uncheck the control to put an application in autostart mode. When setted in autostart mode, an application is launched once the MP500 has booted.
- Application name
- Application version
- Application date
- Click on the Delete control (X) to erase an application from the MP500 internal memory

Click on "Add application" to store an application in the MP500 internal memory.

# Script

This window is very useful as it allows you to build a scenario that will be played between the TCL3 and the DUT.

First, click on "New script" or "Open script" depending if you want to start from scratch or from an existing script (several samples are provided with the TCL3).

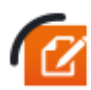

MPManager 3 is able to open MP Manager 2 script files (*.mpscr*) and convert on the fly into the new script file format (*.mpscript*). Every unsupported command will be replaced by a comment in the converted script.

Build and complete your script by adding some commands from the left panel. In order to help you build your script, the commands are regrouped under categories issued from the different standards:

Contactless common ISO 14443 Mifare Measurement Etc...

| MP Manager 3.0.0                                                                                     | FILE - SETTIN                                                                                                    | NGS - ABOUT                                                                              |
|----------------------------------------------------------------------------------------------------|----------------------------------------------------------------------------------------------------|------------------------------------------------------------------------------------------|
|                                                                                                    | 🔅 configuration 🛛 🔳 spy 🕨 🌚 🕲 Connection                                                                                      | 🔚 Script 🛤 Spy & Play 📊 Test 👁 Viewer                                                    |
|                                                                                                    | NEW SCRIPT OPEN SCRIPT SA                                                                                                    | AVE SCRIPT SAVE SCRIPT AS CLOSE SCRIPT                                                   |
| Commands                                                                                             | - a Script Script X                                                                                                    | Properties - a                                                                           |
| <ul> <li>▷ ₩ RF Perturbations</li> <li>▷ ϕi Qi</li> <li>▷ <sup>†</sup> Contactless Common</li> </ul> | X         Image: Command         Parameters                                                                                   | Description  This command must be send in order to get the Answer To Select of the card. |
| ISO14443 ISO15693                                                                                    | Contactless Common:Power Off     Contactless Common:Power On                                                                  | Common properties ^                                                                      |
| D FeliCa     MIFARE     MIFARE                                                                       | *     Contactes common Select Data Rate       *     PCD->PICC: 106 kbit/s (fc/128)       *     PCD->PICC: 106 kbit/s (fc/128) | Expected RetCode 0<br>Command Timeout 5 000<br>ms                                        |
| N NFC                                                                                                | 4 ISO14443 Type A:Request     S ISO14443 Type A:AnticeIlizion                                                                 | Command parameters ^                                                                     |
| Measurement     Seader Sequencer                                                                     | 6 ISO14443 Type A:Send RATS Bytes Nb: 2 - Command: E080                                                                       | FSD 256 bytes -                                                                          |
| Miscellaneous                                                                                        | 7 Contactless Common:Power Off                                                                                                | CID 0 🗘                                                                                  |
|                                                                                                    |                                                                                                    | Frame E0 80                                                                              |
|                                                                                                    |                                                                                                    |                                                                                          |
|                                                                                                    |                                                                                                    | Length (Bytes) 2                                                                         |
|                                                                                                    |                                                                                                    | Expected Frame                                                                           |
|                                                                                                    |                                                                                                    | Length (Bytes) 0                                                                         |
|                                                                                                    |                                                                                                    | Parameter Description ^                                                                  |
|                                                                                                    |                                                                                                    |                                                                                          |
|                                                                                                    |                                                                                                    |                                                                                          |
|                                                                                                    |                                                                                                    |                                                                                          |
|                                                                                                    |                                                                                                    |                                                                                          |
|                                                                                                    |                                                                                                    |                                                                                          |
|                                                                                                    |                                                                                                    |                                                                                          |
|                                                                                                    |                                                                                                    |                                                                                          |
|                                                                                                    |                                                                                                    |                                                                                          |
|                                                                                                    |                                                                                                    |                                                                                          |
|                                                                                                    |                                                                                                    |                                                                                          |
|                                                                                                    | Loop position - 1 / 10                                                                                                    | Script Log Properties                                                                    |

In order to add a command to the script, "drag and drop" it in the central panel (or double click on it). Shortly after adding a command, the "properties" window appears in which you'll specify the command timeout and the Return Code (in case you plan to face an error with the command).

For some APIs, the Properties window is much more complete and enables you to fill the parameters of the command:

**MP500 TCL3 USER'S GUIDE** 

MAN04112

Rev B1

May 2015

| Comm    | on properties   |               | ^  |
|---------|-----------------|---------------|----|
| Expect  | ted RetCode     | 0 🗘           |    |
| Comma   | and Timeout     | 5 000 🗘       | ms |
| Comm    | and parameter   | 5             | ^  |
| APDU    | Library         |               | ~  |
| APDU    | Parameters      |               | ^  |
| APDU    |                 | •             |    |
| Frame   | 00000000        |               |    |
| CLA     | 00              |               |    |
| INS     | 00              |               |    |
| P1      | 00              |               |    |
| P2      | 00              |               |    |
| Lc      | 0               | ✓ Includes Lc |    |
| Data In |                 |               |    |
| Le      | 0               | Includes Le   |    |
| Param   | ater Descriptio | n             | _  |
| Param   | eter Descriptio | n             | ^  |

During script execution, the right panel will automatically switch to "Script log" window and display the exchanges between the TCL3 and the DUT (DUT answers are interpreted by MPManager decoders automatically).

|                                                                                                    |                                                                                                    | NEW SCRIPT OPEN SC | CRIPT SAVE SCRIPT                                                                  | SAVE SCRIPT AS CLOSE SCRIPT                                                                                                    |
|----------------------------------------------------------------------------------------------------|----------------------------------------------------------------------------------------------------|--------------------|------------------------------------------------------------------------------------|----------------------------------------------------------------------------------------------------|
| ommands 🝷 🖡                                                                                                    | Script * X                                                                                                    |                    | ₹ Script                                                                           | Log                                                                                                    |
|                                                                                                    | Image: Second second second |                    | 2<br>2<br>3<br>4<br>5<br>6<br>7<br>7<br>8<br>9<br>10<br>10<br>11<br>12<br>13<br>14 | From         Log           PC         Contactless Common/Power On           PC         ISD14431 Type AAtequest           TG3         ATQA-0400           PC         ISD14431 Type AAtequest           TG3         ATQA-0400           PC         ISD14431 Type AAtequest           TG3         SAR: 20           PC         ISD14431 Type AAtequest           TG3         ATS: 13788072080310696811400C           PC         Contactless Common/Dower On           PC         Contactless Common/Dower On           PC         ISD14431 Type AAtequest           TG3         ATQA:0400           PC         ISD14431 Type AAtequest           TG3         AITQA:0400 |
| Exchange Command<br>Hait<br>Sequest<br>S(PARAMETERS)<br>Send Frame Protocol<br>Send PPS<br>Send RATS<br>Wake Up                                                                                                    |                                                                                                    |                    | 14<br>15<br>16<br>17<br>18<br>19<br>20<br>21<br>22<br>22                           | ICL3         SULP AUS/17/8           ICL3         SAK: 20           PC         ISO1443 Type ASend RATS Byte           ICL3         ATS: 137880720208318066618400           PC         Contactless CommonPower Off           PC         Contactless CommonPower On           PC         ISO1443 Type AArequest           ICL3         ATG: 1379672           PC         ISO14443 Type AArequest           ICL3         ATG: 4080078                                                                                                    |
| P and type 8     Point State     Point State     Point S |                                                                                                    |                    | 24<br>25<br>26<br>27                                                               | Cols         SAE 20           Cols         SAE 20           Pc         ISO1443 Type A-Send RATS Bytes           TCL         ATs: 13780720280318066818400           Pc         Contactless CommonPower Off                                                                                                    |
|                                                                                                    | Loop position : 1 / 1                                                                                                    |                    | Script                                                                             | Log Properties                                                                                                    |

A tool bar is also available to help you building and running your script:

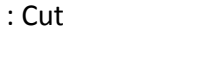

X

: Stop (loop mode only)

39

|   | MP500 TCL3 USER'S GUIDE                     | MAN04112 | Rev B1                            | May 2015      |
|---|---------------------------------------------|----------|-----------------------------------|---------------|
|   | : Сору                                      | 11       | : Pause (loop mode only)          |               |
|   | : Paste                                     | ₩        | : Stop on script command occurs   | when an error |
| 5 | : Undo                                      |          | : Skip script command whe occurs. | en an error   |
| Ŵ | : Delete                                    |          |                                   |               |
| C | : Breakpoint                                |          |                                   |               |
| # | : Comment / Uncomment                       |          |                                   |               |
| D | : Execute step                              |          |                                   |               |
| Þ | : Execute script from current position      |          |                                   |               |
| C | : Execute script in loop from the beginning | i        |                                   |               |
| 1 | : Loop number                               |          |                                   |               |

As well as some options for "Script log":

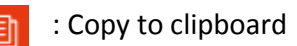

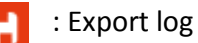

: Clear log

Eventually, save the script and/or close it by using top right buttons:

NEW SCRIPT OPEN SCRIPT SAVE SCRIPT AS ... CLOSE SCRIPT

## Script commands

They are specific to the smartcard technologies supported by the device.

Miscellaneous commands

# Comment

Add a free comment to document your scripts. All comments will appear in green in the script listing and won't interfere during the script execution.

MAN04112

Rev B1

#### Delay

Add a waiting command, in ms, to the script.

#### Execute script

Execute another script in the current script in one step. Browse for the script file to run in the properties.

#### External Call

Call an external method from a C# assembly.

| roperties 🔻 🖡        |                                    |                                               |  |  |  |
|----------------------|------------------------------------|-----------------------------------------------|--|--|--|
| Description ^        |                                    |                                               |  |  |  |
| I DLL                |                                    |                                               |  |  |  |
| Common properties    |                                    |                                               |  |  |  |
| Code                 | 0 🗘                                |                                               |  |  |  |
| eout                 | 5 000 🗘                            | ms                                            |  |  |  |
| Command parameters ^ |                                    |                                               |  |  |  |
|                      |                                    | ⊵                                             |  |  |  |
| 0 🖕                  |                                    |                                               |  |  |  |
|                      |                                    |                                               |  |  |  |
|                      |                                    |                                               |  |  |  |
|                      | I DLL perties Code eout rameters 0 | I DLL perties Code 0   reout 5 000   rameters |  |  |  |

Specify the assembly name and path, Namespace and class name. Choose the value of the step parameter described below.

Each "External call" will consist in two successive C# method calls. Methods prototypes shall not be changed.

External library sample code:

| names | pace ExternalLibrarySample                                                           |
|-------|--------------------------------------------------------------------------------------|
| ĩ     | public static class MPManagerExternalCallSample<br>{                                 |
|       | <pre>public static string GetNextCommand(string previousAnswer, byte step) { }</pre> |
|       | public static bool IsAnswerInvalid(string answer, byte step)<br>{<br>}               |
|       |                                                                                      |

- A first call is made to GetNextCommand() containing the last answer from the MP300, and a step from the command parameters window. Change the step to your match your assembly's code.
- Another call is made to isAnswerInvalid() containing the command answer to the GextNextCommand() method and a step number. Use this method to test the previous result and returns true or false to highlight in green or red the whole "Execute call" in the execution log.

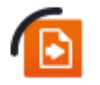

Please refer to the External library software sample provided with MP Manager 3 for your tests.

#### Load config

Load a config file saved in the configuration plugin and applies the parameters included in the file to the hardware.

#### Remote command

Enter a remote command to send to the device. Please refer to the device API's reference for a description of all the remote commands of the devices.

#### Trigger Out

Drive the different output triggers of the device. The user is able to define triggering conditions, signal and delay in the following window.

| Description                                 |                                                      | ^      |
|---------------------------------------------|------------------------------------------------------|--------|
| Used to switch logi<br>located at the front | c signals to a trigger out SMB con<br>t of the tool. | nector |
| Common propert                              | ies                                                  | ^      |
| Expected RetCode                            | e 0 🗘                                                |        |
| Command Timeou                              | t 5 000 🗘                                            | ms     |
| Command param                               | eters                                                | ^      |
| ● Tri<br>Trigger Out ID ○ Tri<br>○ Tri      | gger out 1<br>gger out 2<br>gger out 3               |        |
| Configuration TRIG                          | FORCE                                                | •      |
| Logic Signal 🔘 Of                           | f                                                    |        |
|                                             |                                                      |        |

## Configuration

| <u>ח</u> ר MP Manager 3.0.0                                       |                                                                      | FILE - SETTINGS - ABOUT                                                 |
|-------------------------------------------------------------------|----------------------------------------------------------------------|-------------------------------------------------------------------------|
| ANTENNA<br>Separated Rx Deactivated Continuated<br>RF Field 0 0 % | FREQUENCY<br>Frequency 133560,000 C                                  | configuration 🕑                                                         |
|                                                                   | Fall Time     0       Rise Time     0       RF Field Rise Time     0 | ns<br>ns<br>us<br>advanced @load @save &reset hard                      |
| type A type B type FeliCa type                                    | vicinity                                                             | Ganarice Group Group and                                                |
| MODULATION                                                        | DATARATE 106K 🗸                                                      | OTHER                                                                   |
| ASK Modulation 😥 100                                              | % Pause 2,500 🗘 ns                                                   | EMD Handling no error yes                                               |
|                                                                   |                                                                      | Frame       E0 80         Length (8ytes)       2         Expected Frame |
| Connected Device : MR500 TCL2 (TCR) DISCONNECT                    | 10                                                                   | Script Log Properties                                                   |

The configuration window can be accessed while navigating in another window at the same time. This is where the TCL3 generated signal parameters are handled.

#### Antenna

| ANTENNA      |                       |     |   |
|--------------|-----------------------|-----|---|
| Separated Rx | Deactivated Activated |     |   |
| RF Field     |                       | 100 | % |

The "Separated Rx" option must be activated when the user plan to use 2 different antennas: one to generate the field and send the signal to the card, and another one to pick the card's answer.

This configuration must be used if the signal is going from the TCL3 through an amplifier to the emitting antenna: in that case, a reception antenna is mandatory.

#### Frequency

| FREQUENCY |            |      |
|-----------|------------|------|
| Frequency | 13 560 000 | 🗘 Hz |

The "Frequency" modifies the carrier frequency of the signal generated by the TCL3.

Rev B1

#### Modulation

The "RF Field" configures the field level emitted by the TCL3. 100 % corresponds to 9.7  $V_{PP}$  on a 50  $\Omega$  resistor.

| FREQU | JENCY |
|-------|-------|

| · · · - · · · · · · · · · · · · · · · · |                 |   |      |
|-----------------------------------------|-----------------|---|------|
| Frequency                               | 13,560,000 🗘 Hz | _ | <br> |
| MODULATION                              | clk             |   |      |
| Fall Time                               | 0 🌻 ns          |   |      |
| Rise Time                               | 0 🌻 ns          |   |      |
| RF Field Rise Time                      | 0 🌻 µs          |   | <br> |

The "Modulation" option allows configuring the reader modulation of the TCL3.

By changing the fall time, rise time, and the Field rise time, you will see the influence on generated signals:

| -    |      |     |
|------|------|-----|
| FREC | DUEN | VCY |

| Frequency          | 13,560,000 🗘 | Ιz |
|--------------------|--------------|----|
| MODULATION         | e c          | lk |
| Fall Time          | 1,500 🗘 r    | าร |
| Rise Time          | 1,000 🗘 r    | าร |
| RF Field Rise Time | 500 🗘 µ      | IS |

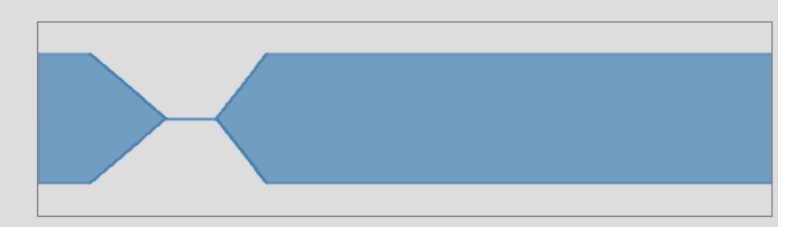

This setting can also be configured in clock cycles:

| MODULATION         | Clk         |
|--------------------|-------------|
| Fall Time          | 20 🗘 clk    |
| Rise Time          | ĺ4 ♀⊂ clk   |
| RF Field Rise Time | 6 757 🗘 clk |

#### Advanced

By clicking on "Advanced" button, the panel will be extended, which gives you access to more options specific to card type.

#### Туре А

| type A   | type B | type feliCa | type | vici | inity         |            |              |          |
|----------|--------|-------------|------|------|---------------|------------|--------------|----------|
| MODULAT  | ION    |             |      |      | DATARATE 106K | •          | OTHER        |          |
| ASK Modu | lation |             | 100  | %    | Pause         | 2 500 🗘 ns | EMD Handling | no 💮 yes |

The adjustable type A parameters are (for each data rate):

- The Modulation index (from 0 to 100 %),
- The Pause time (as defined in ISO standard) from 100 ns to 4,500 ns,
- The EMD handling (please refer to MP500 TCL3 API Reference: CPP\_ANTI\_EMD).

#### Туре В

type A type B type feliCa type vicinity

|          |        |    |        |   | 2             |            |          |             |              |          |
|----------|--------|----|--------|---|---------------|------------|----------|-------------|--------------|----------|
| MODULAT  | ION    |    |        |   | DATARATE 106K | •          |          |             | OTHER        |          |
| ASK Modu | lation | -@ | <br>10 | % | SOF Low       | 1280 🗘 clk | Bit 4    | 128 🗘 clk   | EMD Handling | no 💮 yes |
|          |        |    |        |   | SOF high      | 256 🗘 clk  | Bit 5    | 128 🗘 clk   |              |          |
|          |        |    |        |   | Start Bit     | 128 🗘 clk  | Bit 6    | 128 🗘 clk   |              |          |
|          |        |    |        |   | Bit 0         | 128 🗘 clk  | Bit 7    | 128 🗘 clk   |              |          |
|          |        |    |        |   | Bit 1         | 128 🗘 clk  | Stop Bit | 128 🗘 clk   |              |          |
|          |        |    |        |   | Bit 2         | 128 🗘 clk  | EGT      | 128 🗘 clk   |              |          |
|          |        |    |        |   | Bit 3         | 128 🗘 clk  | EOF      | 1 280 🗘 clk |              |          |
|          |        |    |        |   |               |            |          |             |              |          |

The type B parameters you can configure are (for each data rate):

- The Modulation index (from 0 to 100 %),
- The timings (SOF, Start bit, bit 0... bit 7, stop bit, EGT, EOF),
- The EMD handling (please refer to MP500 TCL3 API Reference: CPP\_ANTI\_EMD).

#### Type FeliCa

| ţ | ype A    | type B   | type feliCa | typ | e vicinit | y |
|---|----------|----------|-------------|-----|-----------|---|
| N | NODULAT  | ION      |             |     |           |   |
|   | ASK Modu | lation 🦳 | 9           | 12  | %         |   |

In feliCa type, the only adjustable parameter is the Modulation index (from 0 to 100 %).

#### **Type Vicinity**

| type A   | type B     | type feliCa | type | vic | inity          |            |
|----------|------------|-------------|------|-----|----------------|------------|
| MODULAT  | ION        |             |      |     | PAUSE DURATION | l          |
| ASK Modu | lation 🦳 🥣 | 9           | 10   | %   | VicinityPause  | 9 440 ၞ ns |

In vicinity type, two parameters are adjustable:

- The Modulation index (from 0 to 100 %),
- The Pause Duration (as defined in ISO standard) from 500 ns to 9,440 ns.

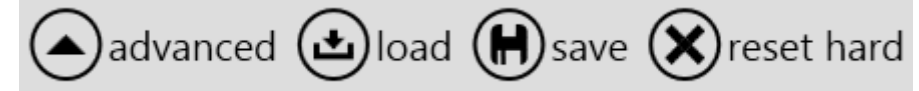

Eventually, the configuration can be saved in a .cfg file that you will be able to load for a future testing session. The "Reset hard" button will reinitialize the default configuration.

#### Spy

| ➢ MP Manager 3.0.0                                        |                                                                    | FILE - SETTINGS - ABOUT    |
|-----------------------------------------------------------|--------------------------------------------------------------------|----------------------------|
| SUPERIMPOSE MODE                                          | Conliguration                                                      | spy (                      |
| Superimpose Traces Off                                    | Gen On                                                             |                            |
|                                                           | Parameters                                                         | Select of the card.        |
| <ul> <li>ISO14443</li> <li>ISO15693</li> </ul>            |                                                                    | Common properties          |
| P 2 FeliCa                                                | Contactless Common Select Data Bate PCD->PICC: 106 kbit/s (fc/128) | Expected RetCode 0 🗘       |
| NFC Tag Type 1                                            | PICC->PCD: 106 kbit/s (fc/128)                                     | Command Timeout 5 000 💝 ms |
| NFC NFC                                                   | 5 ISO14443 Type A:Request                                          | Command parameters         |
| <ul> <li>Measurement</li> <li>Reader Sequencer</li> </ul> | 6 ISO14443 Type A:Send RATS Bytes Nb: 2 - Command: E080            | FSD 256 bytes -            |
| Miscellaneous                                             | 7 Contactless Common:Power Off                                     | CID 0 🗘                    |
|                                                           |                                                                    | Frame E0.80                |
|                                                           |                                                                    |                            |
|                                                           |                                                                    | Length (Bytes) 2           |
|                                                           |                                                                    | Expected Frame             |
|                                                           |                                                                    | Length (Bytes) 0           |
|                                                           |                                                                    | Parameter Description      |
|                                                           |                                                                    |                            |
|                                                           |                                                                    |                            |
|                                                           |                                                                    |                            |
|                                                           |                                                                    |                            |
|                                                           |                                                                    |                            |
|                                                           |                                                                    |                            |
|                                                           |                                                                    |                            |
|                                                           |                                                                    |                            |
|                                                           |                                                                    |                            |
|                                                           |                                                                    |                            |
|                                                           | Loop position : 1 / 10                                             | Script Log Properties      |

Just like configuration panel, the spy window can be accessed while navigating in another window at the same time. This is where the spying option is managed.

| SUPERIMPOSE MODE   |          |
|--------------------|----------|
| Superimpose Traces | Off 💮 On |

The superimpose mode is used to synchronize two MP500 devices in order to spy contactless and contact transaction at the same time.

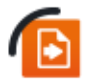

Please refer to the MP500 Synchronization procedure

In order to launch the spy, you just have to click on "start":

spy 🕨

Then, execute your script and stop the spy (or cancel it):

🔳 🛛 spy 🚿 🔳 🗙

The spied exchange is automatically saved in default directory: C:\Users\XXX\Documents\MPManager\Spy (this directory can be modified in Settings > Spy)

In order to analyze it, you will have to open the viewer window.

Viewer

47 🚺

The trace from latest spy session is automatically opened during the first display of the viewer panel.

| MP Manager 3.0.0               |                                         | FILE - SETTINGS - ABOUT                                                                                                    | súx                               |
|--------------------------------|-----------------------------------------|----------------------------------------------------------------------------------------------------|-----------------------------------|
| ¢.                             | configuration 🛛 🔳 spy 🕨                 | 🕑 Connection 🔚 Script 🚥 Spy & Pla                                                                                                    | ay 📊 Test 💿 Viewer                |
|                                |                                         | OPEN TRACE CLOSE TRACE SAVE TRACE DECO                                                                                                    | DDERS EXPORT CSV                  |
| Protocols T                    | Viewer                                  | Chillen State and American State and American State an | ₹                                 |
|                                |                                         | C:\Users\Jdelater\Documents\MP                                                                                                    | Manager(Spy(trace1CL2/2588).mplog |
| 7816-4(CL)                     | POS: 7215295012 hs F                    |                                                                                                    |                                   |
| NEC Farrier                    | 7816-4(CL)                              |                                                                                                    |                                   |
|                                |                                         |                                                                                                    |                                   |
|                                |                                         |                                                                                                    |                                   |
|                                |                                         |                                                                                                    |                                   |
|                                |                                         |                                                                                                    |                                   |
|                                |                                         |                                                                                                    |                                   |
|                                |                                         |                                                                                                    |                                   |
|                                |                                         |                                                                                                    |                                   |
|                                | 14443                                   |                                                                                                    |                                   |
|                                |                                         | ***************************************                                                                                                    |                                   |
|                                |                                         |                                                                                                    |                                   |
|                                |                                         |                                                                                                    |                                   |
|                                | Mifara I litral ight                    |                                                                                                    |                                   |
|                                |                                         |                                                                                                    |                                   |
|                                | ──────────────────────────────────────  |                                                                                                    |                                   |
|                                |                                         |                                                                                                    |                                   |
|                                |                                         |                                                                                                    |                                   |
| 1.                             | ., 2, 3, 4, 4, 5, 6                     |                                                                                                    | 2, 13, 13,                        |
|                                | · · · · · · · · · · · · · · · · · · ·   | • • • • • • • • • • • • • • • • • • •                                                                                                    |                                   |
| Load Config. Save Config.      |                                         | ***************************************                                                                                                    |                                   |
| Detail Grid                    | ÷ ů                                     | Detail View                                                                                                    | <b>▲</b> Å                        |
| Start date Title               | Sender Protocol Bytes Count End Error   | REQA 14443                                                                                                    | <u>^</u> ≜                        |
|                                |                                         |                                                                                                    | Level 1                           |
| 1 262 481 900 n: REOA          | PCD A 14443 1 byte(s) 1 262 576 30( 9   | Date : 1 202 401 900 ns - 1 202 570 900 ns (94 400 ns)                                                                                                    |                                   |
| 1 262 647 790 ns ATOA          | PICC A 14443 2 byte(s) 1 262 836 570 1  | v bytes (10yte)                                                                                                    | I                                 |
| 1 275 719 660 ns ANTICOLLISION | PCD_A 14443 2 byte(s) 1 275 917 880 1   | 26 (lbyte)                                                                                                    | I                                 |
| 1 275 989 370 ns UID CLn       | PICC_A 14443 5 byte(s) 1 276 433 010 4  | SENS REQ NFC IP-1                                                                                                    | <u>^</u>                          |
| 1 276 556 360 ns SELECT        | PCD_A 14443 9 byte(s) 1 277 349 260 7   | Date : 1 262 481 900 ns - 1 262 576 300 ns (94 400 ns)                                                                                                    | Level 2                           |
| 1 277 420 670 ns SAK           | PICC_A 14443 3 byte(s) 1 277 694 410 2  | Distant Marian                                                                                                    |                                   |
| 1 291 694 720 ns RATS          | PCD_A 14443 4 byte(s) 1 292 062 860 3   | r bytes (tbyte)                                                                                                    |                                   |
| 1 292 577 990 ns ATS           | PICC_A 14443 21 byte(s) 1 294 380 890 1 | 2019_KCQ: 20                                                                                                    |                                   |
| < C                            |                                         | REQA Mifare UltraLight                                                                                                    | ∧ <del>,</del>                    |
|                                |                                         | -                                                                                                    |                                   |

Connected Device : MP500 TCL3 (USB) DISCONNECT

On the left, several protocols that were automatically decoded are listed. Enable or disable the decoding with the following buttons:

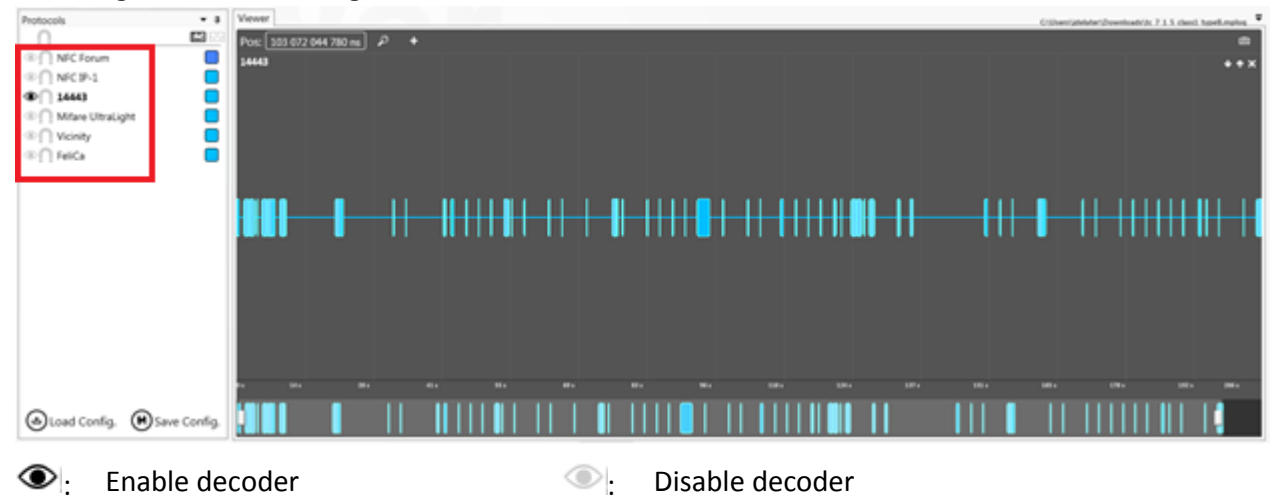

It is also possible to load a specific decoder using the "decoders" button at the top right of the window.

#### Viewer

To see the low-level information (modulations, field strength detection, Sequence...) click on the "Show/Hide low level protocols" button:

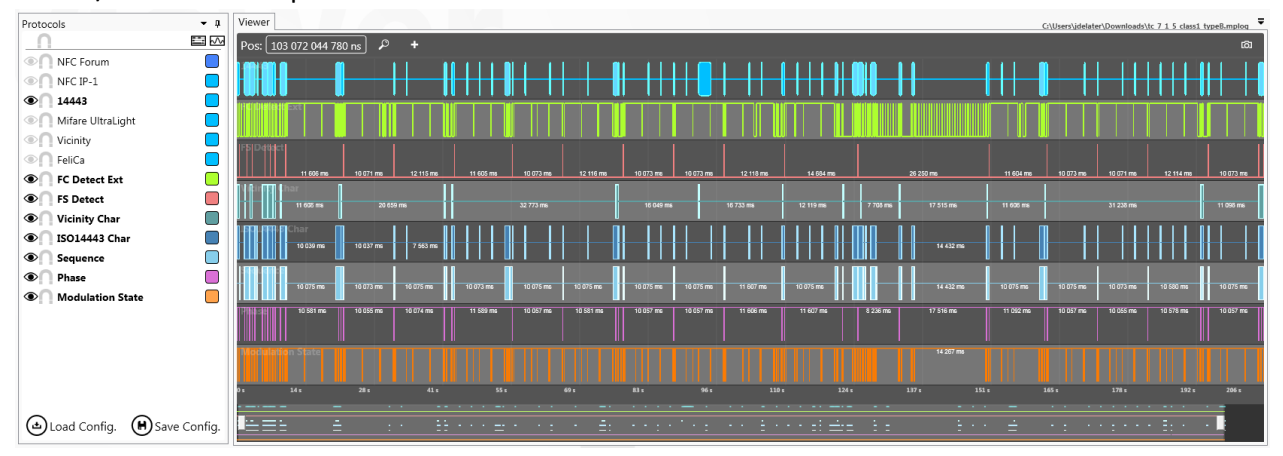

The mouse shall be used to browse the trace:

- Scroll up: zoom in
- Scroll down: zoom out
- Right click and move: move to the left / right
- Left click and drag: select a zone to zoom in

#### Here is a view after zoom-in:

| Viewer                      |                                        |                                                     |                             |                                           | C:\Users\jdelater\Downloads\tc 7 1 5 class1 typeB.mplog |
|-----------------------------|----------------------------------------|-----------------------------------------------------|-----------------------------|-------------------------------------------|---------------------------------------------------------|
| Pos: 87 725 057 714         | 4 ns )                                 | 📘 🔎 🗙 🚺 🗲 98 373 ns →                               | <b>  </b>                   | א מ <b>ו</b> וּ                           | <u>බ</u>                                                |
| 14443                       | 87 725 9957514003 886 ns<br>WUPB       | 87 724 518 181 ns<br>TRO - 141.6 μs, TR1 - 141.6 μs | 724 801 134 ns              | АТОВ                                      |                                                         |
| FC Detect Ext               |                                        |                                                     | 332 895 µs                  |                                           |                                                         |
| FS Detect                   | 10 <i>0</i> 73 ms                      |                                                     |                             | 1 817 ps                                  |                                                         |
| ISO14443 Char<br>5770 µs    |                                        | 283 120 mi                                          |                             |                                           |                                                         |
| Sequence                    |                                        |                                                     |                             |                                           |                                                         |
|                             |                                        |                                                     | 10 075 mB                   |                                           |                                                         |
| Phase                       | 10 057 ms                              |                                                     |                             |                                           |                                                         |
| Mod\$69945n State           |                                        | 142 240 ns                                          |                             |                                           |                                                         |
| 87 723 592 µs 87 723 788 µs | 87 723 983 μs 87 724 178 μs 87 724 374 | iμs 87 724 569 μs 87 724 765 μs                     | 87 724 960 μs 87 725 155 μs | 87 725 351 µs 87 725 546 µs 87 725 742 µs | 87 725 937 µs 87 726 132 µs 87 726 328 µs 87 726 523 µ  |
|                             |                                        |                                                     |                             |                                           |                                                         |
|                             |                                        |                                                     |                             |                                           |                                                         |

MAN04112

Several options are available in low-level view:

| +.                          | Enable/Add cursors                            |
|-----------------------------|-----------------------------------------------|
| Pos: 5 942 786 699 ns       | Reach a specific position                     |
| \$                          | Zoom fit                                      |
|                             | Show/Hide cursor, time difference information |
| ×                           | Disable cursors                               |
| രി                          | Take a screenshot of viewer window            |
| <b>∩</b> , <b>∩</b> :       | Enable or disable magnetic cursors mode       |
|                             | Change protocol color                         |
| 🕁 Load Config. <sub>:</sub> | Load protocol configuration                   |
| Save Config.                | Save protocol configuration                   |
|                             |                                               |
|                             | E Zoom minimap                                |

#### **Detail Grid and Detail View**

The detail grid provides some useful details regarding protocol level:

| Detail Grid      |       |        |          |             |               | ▼     |
|------------------|-------|--------|----------|-------------|---------------|-------|
| Start date       | Title | Sender | Protocol | Bytes Count | End           | Error |
|                  |       | Ē      | Ĩ        | Ē           |               |       |
| 292 793 520 ns   | WUPB  | PCD_B  | 14443    | 5 byte(s)   | 293 405 800 n | 6     |
| 800 546 420 ns   | REQA  | PCD_A  | 14443    | 1 byte(s)   | 800 640 820 n | 9.    |
| 806 392 160 ns   | WUPB  | PCD_B  | 14443    | 5 byte(s)   | 807 004 420 r | 6     |
| 807 287 540 ns   | ATQB  | PICC_B | 14443    | 14 byte(s)  | 808 953 580 n | 1     |
| 1 829 792 460 ns | REQA  | PCD_A  | 14443    | 1 byte(s)   | 1 829 886 860 | 9.    |
| 1 835 638 000 ns | WUPB  | PCD_B  | 14443    | 5 byte(s)   | 1 836 250 200 | 6     |
| 2 341 804 980 ns | REQA  | PCD_A  | 14443    | 1 byte(s)   | 2 341 899 380 | 9.    |
| 2 347 651 040 ns | WUPB  | PCD_B  | 14443    | 5 byte(s)   | 2 348 263 600 | 6     |
| 2 348 546 260 ns | ATQB  | PICC_B | 14443    | 14 byte(s)  | 2 350 212 320 | 1     |
| 2 855 456 900 ns | REQA  | PCD_A  | 14443    | 1 byte(s)   | 2 855 551 300 | 9.    |
| 2 861 302 820 ns | WUPB  | PCD_B  | 14443    | 5 byte(s)   | 2 861 914 660 | 6     |
| 3 369 067 900 ns | REQA  | PCD_A  | 14443    | 1 byte(s)   | 3 369 162 300 | 9.    |
| 3 374 914 980 ns | WUPB  | PCD_B  | 14443    | 5 byte(s)   | 3 375 526 880 | 6     |
| 3 375 810 280 ns | ATQB  | PICC_B | 14443    | 14 byte(s)  | 3 377 476 340 | 1     |
| 3 882 648 420 ns | REQA  | PCD_A  | 14443    | 1 byte(s)   | 3 882 742 820 | 9.    |
| <                |       |        |          |             | _             |       |

Commands can be organized and filtered by Start date, Sender (PCD/PICC), Command, Protocol...

| Detail Grid       |               |        |            |             |               | •     |
|-------------------|---------------|--------|------------|-------------|---------------|-------|
| Start date        | Title         | Sender | Protocol 🔻 | Bytes Count | End           | Error |
|                   | ł             | PCD_A  | I          |             |               | Ē     |
| ▼ 14443           | (68 Messages) |        |            |             |               |       |
| 125 625 007 540 i | REQA          | PCD_A  | 14443      | 1 byte(s)   | 125 625 101 9 | 9.    |
| 126 137 712 980 ( | REQA          | PCD_A  | 14443      | 1 byte(s)   | 126 137 807 3 | 9.    |
| 124 598 352 540 i | REQA          | PCD_A  | 14443      | 1 byte(s)   | 124 598 446 9 | 9.    |
| 125 110 239 100 ι | REQA          | PCD_A  | 14443      | 1 byte(s)   | 125 110 333 5 | 9.    |
| 128 186 679 260 ( | REQA          | PCD_A  | 14443      | 1 byte(s)   | 128 186 773 6 | 9.    |
| 132 819 933 420 1 | REQA          | PCD_A  | 14443      | 1 byte(s)   | 132 820 027 8 | 9.    |

When you select a command line in the detail grid, the detail view will provide even more information regarding protocol decoding:

| Detail View                                                        | •       |
|--------------------------------------------------------------------|---------|
| WUPB 14443                                                         | ^       |
| Date : 806 392 160 ns - 807 004 420 ns (612 260 ns)                | Level 1 |
| Bytes (5 bytes)<br>05 00 08 39 73 (5 bytes)                        |         |
| APf: 05 (1byte)                                                    |         |
| AFI = 00 (All families and sub-families) (1byte)                   |         |
| Param: 08 (Lbyte)<br>Extended ATQB not supported<br>Nb of slots: 1 |         |
| CRC B: OK (2 bytes)<br>39 73 (2 bytes)                             |         |
| ▲ Timings                                                          |         |
| EGT PCD = 9.5 µs                                                   |         |
| EGT PCD = 9.4 µs                                                   |         |
| EGT PCD = 9.4 µs                                                   |         |
| EGT PCD = 9.4 µs                                                   |         |

The Detail Grid data can be exported to a CSV file using "Export CSV" button at the top right of the window.

## Test

The TCL3 embeds several "parametric tests" functionalities, such as Impedance measurement and Resonance Frequency measurement. MPManager also provides a functionality called "Shmoo" where the same script is ran several times when adjusting analog parameters between each execution.

#### Shmoo

| <u>ח</u> ר MP Manager | 3.0.0                     |             |             |                                       | FILE - SETTINGS - ABOUT | KC:                                 |
|-----------------------|---------------------------|-------------|-------------|---------------------------------------|-------------------------|-------------------------------------|
|                       | 🔅 conf                    | iguration 🛛 | spy 🕨       | 🐵 Ce                                  | onnection 🔚 Script 🗖    | 🛚 Spy & Play 📊 Test 👁 Viewe         |
|                       |                           |             |             |                                       | SHMC                    | O IMPEDANCE RESONANCE FRE           |
| C\Users\idelate       | r\Deskton\Script.mpscript |             |             |                                       |                         | • EXECUTE                           |
| chpt.                 |                           |             | Numb        | or of iterations                      | n. Full chmon 🧰 Tost hu |                                     |
|                       |                           |             | Numb        |                                       | n. Pull shinoo          | test                                |
| X Axis Parameters     |                           |             |             |                                       | ₹ Logs                  |                                     |
| Parameter M           | odulation A *             | 5           |             |                                       |                         |                                     |
| -                     | 700 * 0/                  |             |             |                                       |                         |                                     |
| From                  | /00 🗸 %60                 |             |             |                                       | # From                  | Log                                 |
| 10                    | 1000 - %00                |             |             |                                       | 4800 PC                 | ->Bytes Nb; 2 - Command: E0F0       |
| Step                  | 25 🗘 ‰                    |             |             |                                       | 4801 TCL3               | ATS: 06757781028002F0               |
|                       |                           |             |             |                                       | 4802 PC                 | Contactless Common:Power Off        |
|                       |                           |             |             |                                       | 4803 PC                 | Contactless Common:Power Off        |
|                       |                           |             | 4,400       |                                       | 4804 PC                 | Contactless Common:Power On         |
|                       |                           |             | 4,200       |                                       | 4805 PC                 | Contactless Common:Select Data Rate |
|                       |                           |             | 4,000       |                                       | 4806 PC                 | ->PCD->PICC: 106 kbit/s (fc/128)    |
|                       |                           |             | 3,600       |                                       | 4807 PC                 | ->PICC->PCD: 106 kbit/s (fc/128)    |
| V Avia Deservatore    |                           | -           | 3,400       |                                       | 4808 PC                 | ISO14443 Type A:Request             |
|                       |                           |             | 3.200       |                                       | 4809 TCL3               | ATQA: 0344                          |
|                       |                           |             | 3,000       |                                       | 4811 TCI3               | UID: 04294812912680                 |
| Parameter Pa          | use A 106 🔹               |             | 2,600       |                                       | 4812 TCL3               | SAK 20                              |
| From                  | 100 <b>*</b> ns           |             | ₽ 2,400     |                                       | 4813 PC                 | ISO14443 Type A:Send RATS           |
| -                     | 1500 0 113                |             | 8 2,200     |                                       | 4814 PC                 | ->Bytes Nb: 2 - Command: E0F0       |
| 10                    | 4500 v ns                 |             | L 1,800     |                                       | 4815 TCL3               | ATS: 06757781028002F0               |
| Step                  | 440 🗘 ns                  |             | 1,600       |                                       | 4816 PC                 | Contactless Common:Power Off        |
|                       |                           |             | 1,400       |                                       | 4817 PC                 | Contactless Common:Power Off        |
|                       |                           |             | 1,000       |                                       | 4818 PC                 | Contactless Common:Power On         |
|                       |                           |             | 800         |                                       | 4819 PC                 | Contactless Common:Select Data Rate |
|                       |                           |             | 600         |                                       | 4820 PC                 | ->PCD->PICC: 106 kbit/s (fc/128)    |
|                       |                           |             | 400         |                                       | 4821 PC                 | ->PICC->PCD: 106 kbit/s (fc/128)    |
| Tart State            |                           | -           |             |                                       | 4822 PC                 | aTCA: 0244                          |
| rest state            |                           | -           | /00 750 800 | 850 900 950 1,000<br>Modulation A (%) | 4823 ICL3               | ISO14442 Type AtAnticollizion       |
| Tests to perform 4    | 29                        |             |             |                                       | 4825 TCL3               | UID: 04294812912680                 |
| Tests performed 4     | 29                        |             |             |                                       | 4826 TCL3               | SAK: 20                             |
| Tests passed 2        | 10                        |             |             |                                       | 4827 PC                 | ISO14443 Type A:Send RATS           |
| Tests failed 2        | 19                        |             |             |                                       | 4828 PC                 | ->Bytes Nb: 2 - Command: E0F0       |
|                       |                           |             |             |                                       | 4829 TCL3               | ATS: 06757781028002F0               |
|                       |                           |             |             |                                       | 4830 PC                 | Contactless Common:Power Off        |
|                       |                           |             |             |                                       |                         |                                     |

The shmoo adapt two analog parameters of the TCL3 when executing a script. The aim is to characterize your card regarding interoperability with readers.

In order to run a shmoo test, you first have to load a script

Script: C:\Users\jdelater\Desktop\Script.mpscript

52

Then, select the X and Y axis parameters (Y is optional), and configure them.

| ParameterModulation AFrom700 \$ %0To1000 \$ %0Step25 \$ %0                                               |   |
|----------------------------------------------------------------------------------------------------|---|
| From         700 ♀         ‰           To         1000 ♀         ‰           Step         25 ♀         ‰ |   |
| To     1000 ♀     ‰       Step     25 ♀     ‰                                                            |   |
| Step 25 🗘 ‰                                                                                              |   |
|                                                                                                    |   |
|                                                                                                    |   |
|                                                                                                    |   |
|                                                                                                    |   |
|                                                                                                    |   |
|                                                                                                    |   |
| Y Axis Parameters                                                                                        | ₹ |
|                                                                                                    |   |
| Parameter Pause A 106 🔹                                                                                  |   |
| From 100 🗘 ns                                                                                            |   |
| To 4500 🗘 ns                                                                                             |   |
| Step 440 🗘 ns                                                                                            |   |
|                                                                                                    |   |
|                                                                                                    |   |
|                                                                                                    |   |
|                                                                                                    |   |

The different parameters are: Rise time, Fall Time, Frequency, Field Rise Time, Modulation A, Modulation B, Modulation FeliCa, Modulation Vicinity, Pause A 212, Pause A 424, Pause A 848, Pause Vicinity, Field Strength.

For each parameter, minimum and maximum value, as well as the step, can be configured.

Once the parameters are configured, click on execute button:

#### ● EXECUTE

During execution, the graph will show real-time results, and provide a complete status at the end:

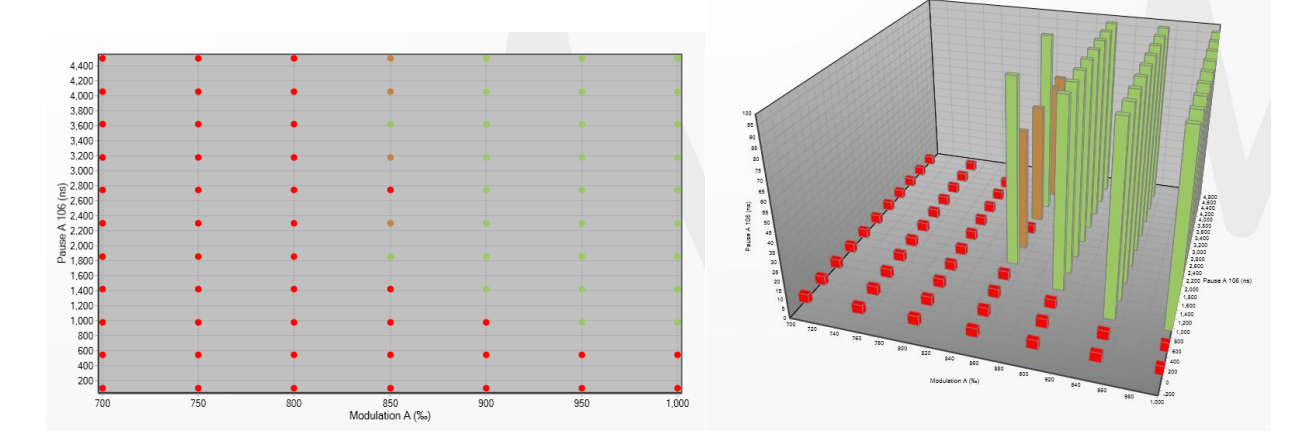

Just below the parameters, the "test state" provides a result summary. Each plotted test result is clickable in the graph. The applied parameters for a specific graph position are recalled in the log.

#### MP500 TCL3 USER'S GUIDE

MAN04112

Ŧ

May 2015

| Test State       |     |
|------------------|-----|
| Tests to perform | 429 |
| Tests performed  | 429 |
| Tests passed     | 210 |
| Tests failed     | 219 |
|                  |     |

| .ogs |      |                                     | <b>–</b> |
|------|------|-------------------------------------|----------|
| Ð    | H Û  |                                     |          |
| #    | Fron | Log                                 | <b>A</b> |
| 4785 | PC   | Test 143                            |          |
| 4786 | PC   | AskModulationA=1000 ‰               |          |
| 4787 | PC   | Pause106TypeA=4500 ns               |          |
| 4788 | PC   | Success: 100 %                      |          |
| 4789 | PC   | Contactless Common:Power Off        |          |
| 4790 | PC   | Contactless Common:Power On         |          |
| 4791 | PC   | Contactless Common:Select Data Rate |          |
| 4792 | PC   | ->PCD->PICC: 106 kbit/s (fc/128)    |          |
| 4793 | PC   | ->PICC->PCD: 106 kbit/s (fc/128)    |          |
| 4794 | PC   | ISO14443 Type A:Request             |          |
| 4795 | TCL3 | ATQA: 0344                          |          |
| 4796 | PC   | ISO14443 Type A:Anticollision       |          |
| 4797 | TCL3 | UID: 04294812912680                 |          |
| 4798 | TCL3 | SAK: 20                             |          |
| 4799 | PC   | ISO14443 Type A:Send RATS           |          |
| 4800 | PC   | ->Bytes Nb: 2 - Command: E0F0       |          |
| 4801 | TCL3 | ATS: 06757781028002F0               |          |
| 4802 | PC   | Contactless Common:Power Off        |          |
| 4803 | PC   | Contactless Common:Power Off        |          |
| 4804 | PC   | Contactless Common:Power On         |          |
| 4805 | PC   | Contactless Common:Select Data Rate |          |
| 4806 | PC   | ->PCD->PICC: 106 kbit/s (fc/128)    |          |
| 4807 | PC   | ->PICC->PCD: 106 kbit/s (fc/128)    |          |
| 4808 | PC   | ISO14443 Type A:Request             |          |
| 4809 | TCL3 | ATQA: 0344                          |          |
| 4810 | PC   | ISO14443 Type A:Anticollision       |          |
| 4811 | TCL3 | UID: 04294812912680                 |          |
| 4812 | TCL3 | SAK: 20                             |          |
| 4813 | PC   | ISO14443 Type A:Send RATS           |          |
| 4814 | PC   | ->Bytes Nb: 2 - Command: E0F0       |          |
| 4815 | TCL3 | ATS: 06757781028002F0               |          |
| 4816 | PC   | Contactless Common:Power Off        | •        |
| 4817 | PC   | Contactless Common:Power Off        | Ŧ        |

Eventually, a report can be generated in .xml or .csv format:

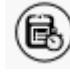

(B): Generate report

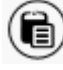

(i) : Open report

54

Several options are available in this shmoo test. The first one is the possibility to execute each test several times, adding a third "dimension" to the test:

```
Number of iterations 1 🗘 Iterations Execution: Full shmoo 🗾 💮 Test by test
```

Full shmoo: execute the full shmoo for each number of iterations. Test by test: execute each test for each number of iterations, before moving to the next test.

5

m

- : Switch between fixed and rotative mode (3D mode only)
- : Switch between 3D and normal mode
- : Print the graph
- : Copy the graph to clipboard (as a screenshot)
- : Export to file (as a screenshot)

Some options are also available for the execution log :

- : Copy to clipboard
- : Export to file (in .txt)
  - : Clear the log

#### Impedance measurement

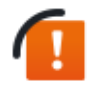

Cable/Head compensation must be performed before any impedance measurement.

The TCL3 is able to measure the impedance of an antenna or module connected to the Tx/Rx front connector through a RF cable (which must be compensated). In order to do so, set the voltage level to 50 %, select Impedance measurement at the end of the cable and then click on "Start Measure". The results will appear on the right.

Enable the repeat switch to perform a continuous impedance measurement.

| MP Manager 3.1.0                                                                                                    | FILE - SETTINGS - ABOUT            |                             |
|----------------------------------------------------------------------------------------------------|------------------------------------|-----------------------------|
| 🔅 configuration 🛛 🔳 spy 🕨                                                                                                  | Connection 🔚 Script 🖿 Spy & Play 🖡 | Test 🖄 Test Suites 👁 Viewer |
|                                                                                                    | SHM                                | OO IMPEDANCE RESONANCE FREQ |
| IMPEDANCE MEASUREMENT                                                                                                    |                                    |                             |
| Cable/Head Compensation                                                                                                    | RESULTS                            |                             |
|                                                                                                    | REAL PART                          | 27.5                        |
| 🕑 Start Measure                                                                                                    | IMAGINARY PART                     | (元)                         |
| Voltage level 100 - %                                                                                                    | RESISTOR                           | -                           |
| Parent 2                                                                                                    | INDUCTANCE                         | - μH                        |
| Repeat                                                                                                    | VOLTAGE                            | - mV                        |
| <ul> <li>Impedance measurement at the end of the cable.</li> <li>Impedance measurement on the programming head.</li> </ul> | CURRENT                            | - mA                        |

#### Cable/Head compensation

The cable compensation procedure is used to compensate the offset inducted by the cable connected to the Tx/Rx front connector. It must be performed prior to any antenna impedance measurement. The head compensation procedure is used in production environment to compensate the offset inducted by a test head connected to a RF cable. It should be performed after a cable compensation and before any measurement with a test head.

Use the calibration kit provided with your TCL3 to perform the cable/head compensation.

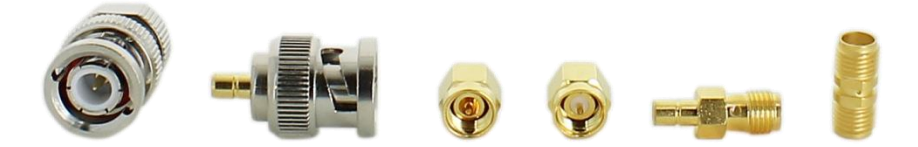

Calibration kit

The cable compensation consists in the following steps:

- Open circuit impedance measurement
- 500hm resistor measurement

57

- Impedance measurement in short circuit

The head compensation consists in the following steps:

- Impedance measurement with test head connected

All the results are stored in the device non-volatile memory to be reused after restart.

1) Launch the cable/head compensation wizard by clicking on the cable/head compensation label.

| Impedance Cable Compensation Procedure                                                                                                    |                                                                                                    |
|----------------------------------------------------------------------------------------------------|----------------------------------------------------------------------------------------------------|
| impedance cable compensation Procedure                                                                                                    |                                                                                                    |
|                                                                                                    | Description                                                                                                    |
| STEP 1: Initialization       □         STEP 2: Open Circuit       □         STEP 3: 50 Ω       □         STEP 4: Short Circuit       □         HEAD COMPENSATION       □         STEP 6: Head compensation procedure       □ | This procedure will compensate the offset inducted by the cable connected to the Tx/Rx front connector.<br>Note : Please proceed directly to the head compensation if the connected cable compensation has already been performed with this tester.<br>Instructions<br>Click Start to start the cable compensation wizard. |
| CABLE COMPENSATION                                                                                                    | Start 🗙 Exit                                                                                                    |

2) Follow the instructions detailed in the compensation wizard. Step are performed successively

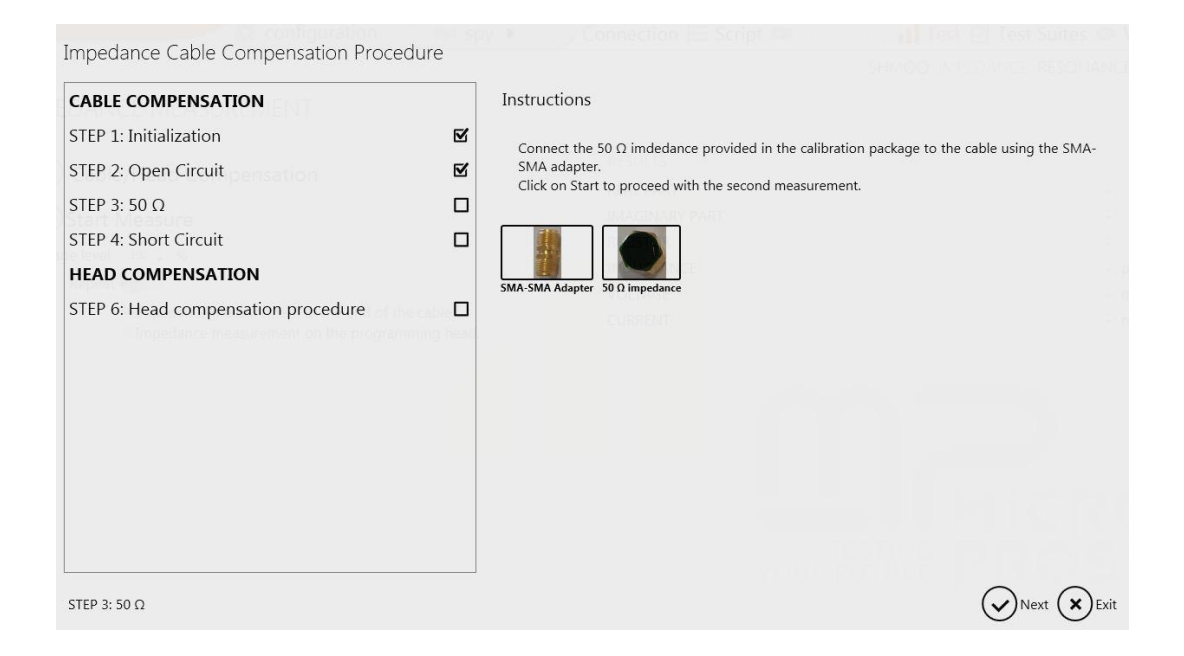

3) If you're proceeding to the end of the test head compensation, measurement results are displayed in the last information page.

#### MP500 TCL3 USER'S GUIDE

MAN04112

Rev B1

May 2015

| STEP 1: Initialization       Image: Connect the programming head to the cable and click Start to construct the results in the coupler's non volatile memory.         STEP 2: Open Circuit       Image: Connect the programming head to the cable and click Start to construct the results in the coupler's non volatile memory. |                             |
|----------------------------------------------------------------------------------------------------|-----------------------------|
| STEP 3: 50 Ω 🗹                                                                                                    | ompensate the test head and |
| HEAD COMPENSATION<br>STEP 6: Head compensation procedure                                                                                                    |                             |

#### **Resonance Frequency measurement**

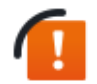

The resonance frequency measurement must be executed using the provided cable and Calibration Coil 1 antenna

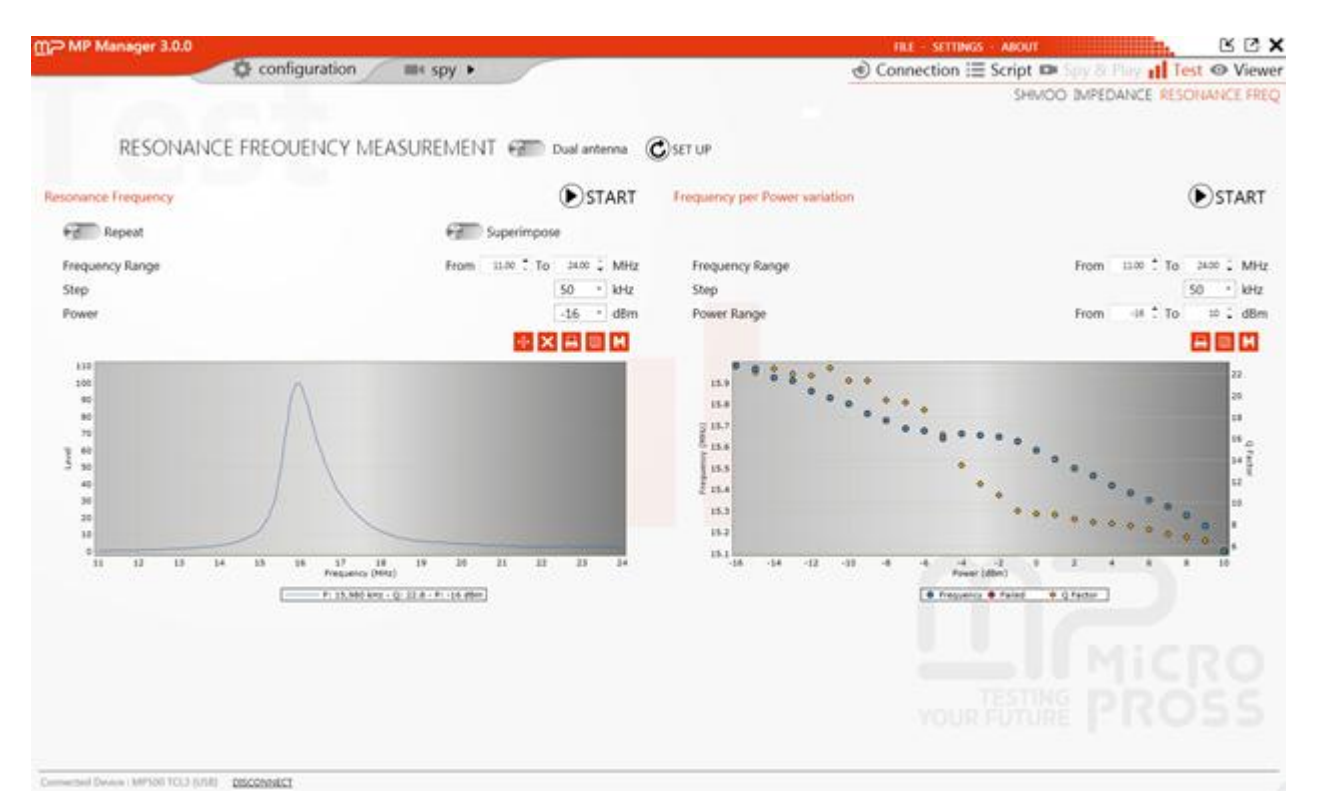

The resonance frequency measurement window is articulated in 3 parts: the setup, the resonance frequency measurement for a fixed power, and the frequency per power variation.

Setup

RESONANCE FREQUENCY MEASUREMENT 🚱 Dual antenna 🕜 SET UP

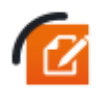

The "Dual antenna" option is only used with a dual communication/resonance frequency measurement antenna. It does not concern MP500 TCL3.

- Connect the 907-2475 (Calibration Coil 1) antenna to the TCL3 "RF/Q" connector
- Run the setup. A warning appears to make sure that there is no card positioned close to the antenna:

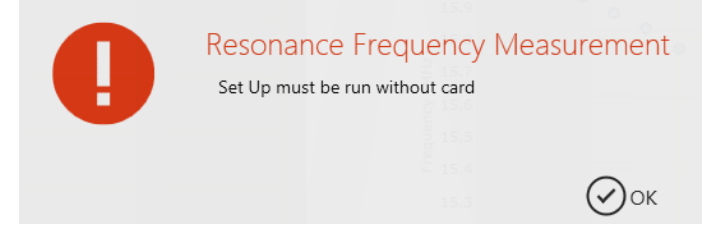

#### **Resonance Frequency**

In order to realize a correct Resonance Frequency measurement, the card must be placed one centimeter over the Calibration Coil 1 antenna using an adequate spacer.

Click on "Start" to perform the measurement:

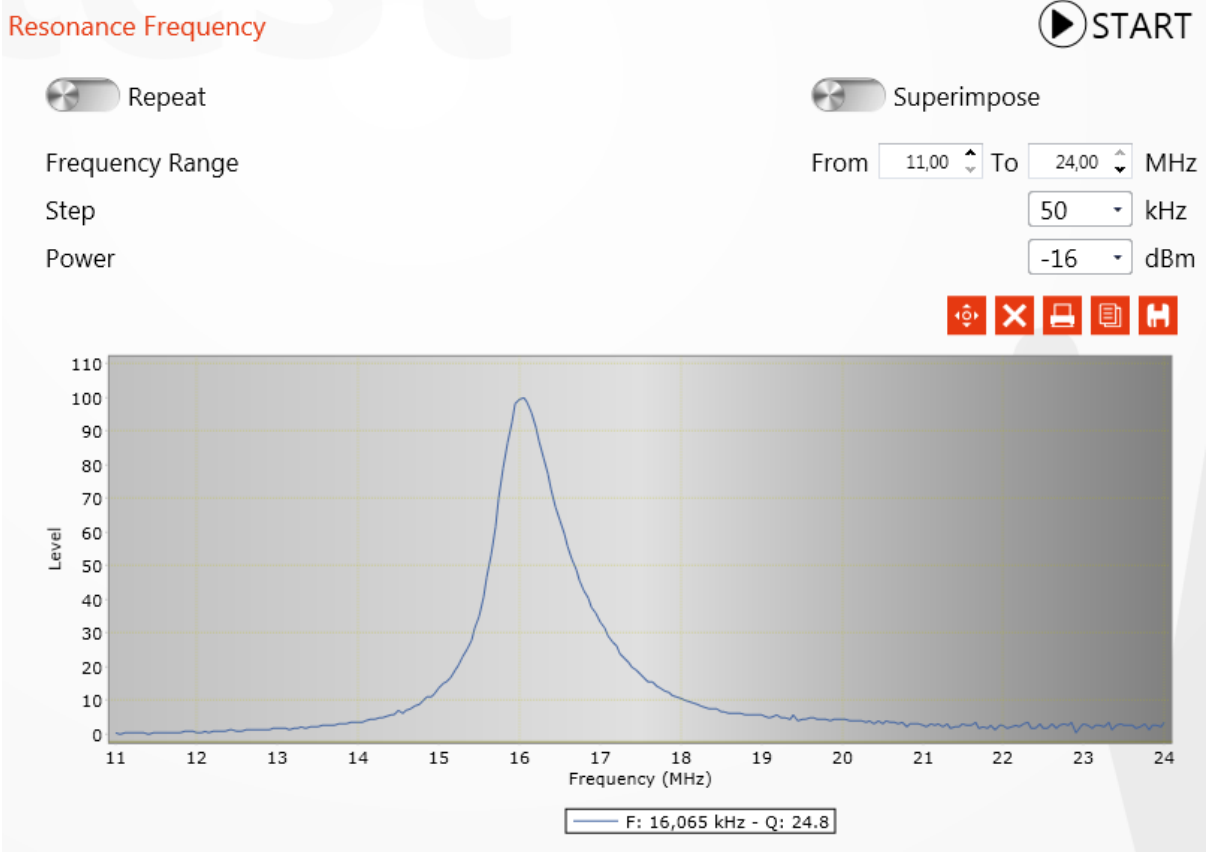

The function will return the Resonance Frequency as well as the antenna Q factor.

Several options are available before running the test:

- Repeat: the measurement will be repeated every second,
- Superimpose: every measurement result is kept on the graph (useful to compare several cards),
- Frequency range: define the minimum and maximum measurement limit,
- Step: define the sampling value,
- Power: level of the signal emitted by the TCL3 to realize the measurement.
- <sup>(</sup> : Change the graphical view
- Clear the graph
- E: Print the graph
- Ecopy the graph (as an image)
- Export the data to a .xml file

## Frequency per Power variation

This functionality is useful to characterize your card resonance frequency and quality factor depending on the generated signal level.

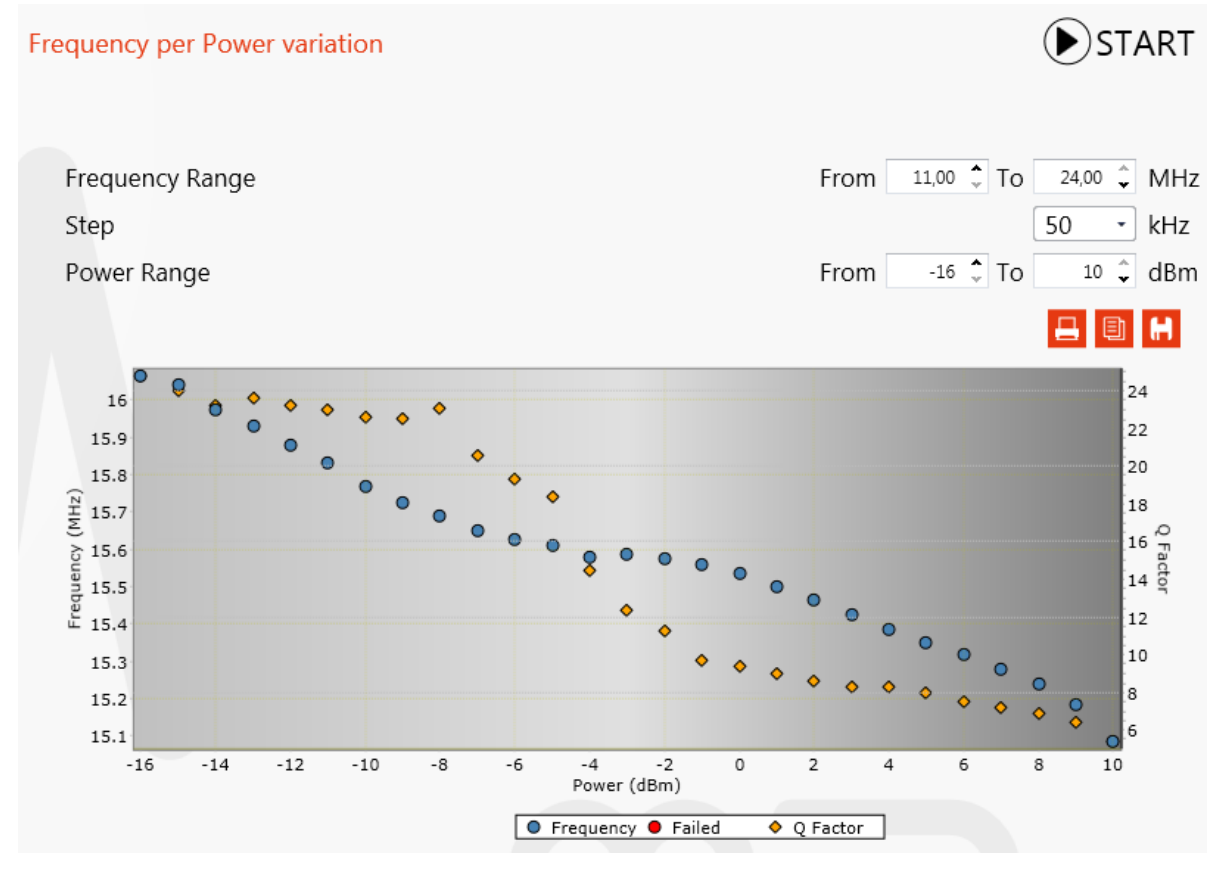

Several options are available before running the test:

- Frequency range: define the minimum and maximum measurement limit,
- Step: define the sampling value,
- Power range: level of the signal emitted by the TCL3 to realize the measurement.
- E: Print the graph
- Ecopy the graph (as an image)
- Export the data to a .xml file

#### Menus

#### File

The file menu is used to open a file, create and save a project, or open a recent file (script, viewer, shmoo).

| File 🕑                                                                                                    | FILE - SETTINGS - ABOUT LE LE LE LE LE LE LE LE LE LE LE LE LE                                                                      |
|----------------------------------------------------------------------------------------------------|----------------------------------------------------------------------------------------------------|
| OPEN FILE<br>SAVE PROJECT<br>SAVE PROJECT AS<br>RESET LAYOUT                                                                                 | ALL DEVICES TCP/IP USB VIRTUAL<br>DEVICE CONNECTION<br>select the device to establish a connection                                  |
| RECENT SCRIPT FILES O<br>colysciptic molecular<br>RECENT VIEWER FILES O<br>Without cardinglog<br>.eboot_Lisyp.mping<br>.cortic112/Sdip.mping | MP500 - TCL3<br>1021168-107.66<br>1021168-107.66<br>MP500 - 4xCSWP<br>1021168-107.65<br>MP300 - 4xCSWP<br>1021168-107.95<br>CONNECT |
| RECENT SHMOO FILES 🚫                                                                                                    |                                                                                                    |
|                                                                                                    |                                                                                                    |
|                                                                                                    |                                                                                                    |
|                                                                                                    |                                                                                                    |
| <u></u>                                                                                                    | YOUR FUTURE PROSS                                                                                                    |

The « reset layout » button can be useful to reset default positioning for all the windows.

#### Settings

The settings menu is divided in 4 parts: project, script/log, display, and spy.

#### Project

| project   | script/log     | display               | spy        | ports         |   |  |  |  |
|-----------|----------------|-----------------------|------------|---------------|---|--|--|--|
| projec    | ct settings    |                       |            |               |   |  |  |  |
| project o | directory      | C:\Users\slayes\Docur | ments\MPMa | nager         |   |  |  |  |
| off 🗲     | 🕽 👓 keep proje | ct settings on i      | reconnec   | tion          |   |  |  |  |
| off 🛞     | on automatic   | connection to         | the Micro  | opross device | 2 |  |  |  |
| off 🧲     | on check for r | new version at :      | startup    |               |   |  |  |  |

- Project directory: Modify the project file directory
- Automatic connection to the Micropross device: If this option is set to "on", MPManager will automatically reconnect to the Micropross device linked to your current project.
- Check for new version at startup: If this option is set to "on", MPManager will automatically check if a new version is available at startup.

#### Script/Log

| project                       | script/log                             | display                                          | spy    | ports                                                  |  |  |  |  |  |
|-------------------------------|----------------------------------------|--------------------------------------------------|--------|--------------------------------------------------------|--|--|--|--|--|
| applic                        | ation log set                          | tings                                            |        |                                                        |  |  |  |  |  |
| off 중 🔲 on 🛛 log file enabled |                                        |                                                  | C:\Use | C:\Users\slayes\Documents\MPManager\MPComLog.log       |  |  |  |  |  |
| script                        | settings                               |                                                  |        |                                                        |  |  |  |  |  |
| off 😁                         | on log file ena                        | abled                                            | C:\Use | sers\slayes\Documents\MPManager\Script\MPScriptLog.log |  |  |  |  |  |
| off 😤                         | on maximum<br>undo steps<br>script com | log file size<br>s number<br>mands timeou        | ıt     | 20 ♀ MB<br>5 ♀<br>5,000 ♀ ms                           |  |  |  |  |  |
| off 🗲                         | on Prompt for                          | Prompt for unsaved files on application shutdown |        |                                                        |  |  |  |  |  |

#### Application log settings

- Log file enabled: If this option is set to "on", a log file will save all the remote commands exchanged between MPManager and the TCL3.

#### Script settings

- Log file enabled: If this option is set to "on", the scripts execution log will be also saved in a log file directly.
- Maximum file size : The log file can be configured with a maximum log file size.
- Undo steps number: Maximum number of "Undo" iterations.
- Script command timeout: Default timeout for the script commands.
- Prompt for unsaved files on application shutdown: Will ask the user to save (or not) any unsaved file before closing the application.

Display

# project script/log display spy ports display settings off 🐑 on display icons only off 🐑 on enable animations

MAN04112

Rev B1

May 2015

- Display Icons Only: Enable or disable « icons only » mode.

MP500 TCL3 USER'S GUIDE

| - Enabled:                          |                                                    |
|-------------------------------------|----------------------------------------------------|
| mP Manager 3.0.0 קm                 | FILE - SETTINGS - ABOUT                            |
|                                     | <u>•</u> ≣ 🖬 🛛                                     |
|                                     | ALL DEVICES TCP/IP USB VIRTUAL                     |
| - Disabled :                        |                                                    |
| mָ Chanager 3.0.0 בm Chanager 3.0.0 | FILE - SETTINGS - ABOUT                            |
|                                     | 📀 Connection 🔚 Script 📭 Spy & Play 📊 Test 👁 Viewer |
|                                     | ALL DEVICES TCP/IP USB VIRTUAL                     |

- Enable animations: Enable or disable the animations during navigation.

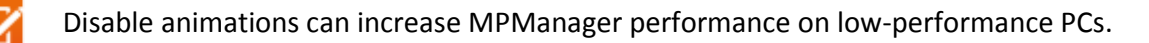

| Spy                                                     |            |                   |              |                           |  |
|---------------------------------------------------------|------------|-------------------|--------------|---------------------------|--|
| project                                                 | script/log | display           | spy          | ports                     |  |
|                                                         |            |                   |              |                           |  |
| spy se                                                  | ettings    |                   |              |                           |  |
| stop sp                                                 | y timeout  | 15,00             | ⁰ ‡ ms       | (change only if required) |  |
| cut trac                                                | e limit    | 10,00             | ⁰ ‡ kB       |                           |  |
| spy file                                                | directory  | C:\Users\slayes\l | Documents\\\ | 1PManager\Spy             |  |
| activate the continuous flow for contact spy off 🚷 💿 on |            |                   |              |                           |  |
|                                                         |            |                   |              |                           |  |

- Stop spy timeout: This timeout is used to stop the spy automatically if "stop spy" button is not able to stop it normally.
- Cut trace limit: If the trace exceed this size, a popup will propose to cut the trace when opened in the viewer.
- Spy file directory: Change the default spy file directory.
- Activate the continuous flow for contact spy (not used with TCL3): This option, only available with contact spying devices, will activate continuous flow in viewer window.

Ports

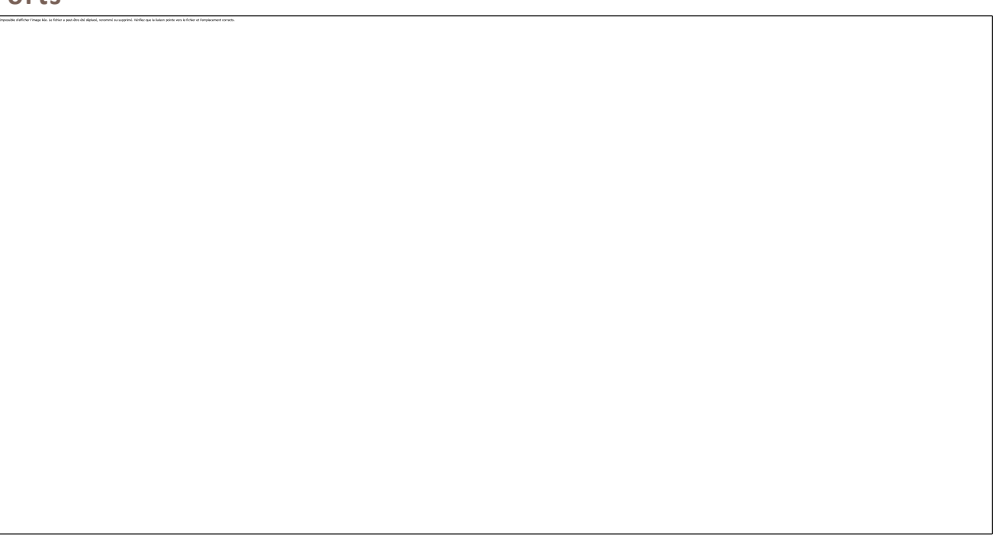

Adjust these parameters to adapt MP Manager to your local TCP/IP network policy.

- TCP Ports
  - Local TCP Port range : Specify a local TCP port range used by MP Manager to establish a communication with the device. Automatically chosen by default.
  - Remote TCP Port : TCP port to connect to to establish a communication to the device.
  - Spy TCP Port range : TCP port range used by MP Manager to download events form the device during a spy session. Automatically chosen by default.
- UDP Ports
  - Device discovery UDP Port : TCP port used by MP Manager for the device discovery broadcasting service (used to auto-detect devices on the connection page).

# SUPPORT, MAINTENANCE & SAFETY

# HARDWARE WARRANTY

Your MP500 TCL3 comes with a 2-year hardware warranty.

# **MICROPROSS SUPPORT**

Don't hesitate to visit our interactive helpdesk at **www.micropross.com/customer\_area**. You'll be able to:

- Get all the answers to your questions with the online helpdesk (*3 months of software support are free of charge from the delivery date*). Our engineers accompany you during your projects development to ease our tools integration.
- Download the latest software and resources available in the download center.

# MAINTENANCE AGREEMENT

To get benefit from a full technical support of your products, feel free to request a quotation at smartcards@micropross.com

# PREVENTIVE MAINTENANCE

# Cable/Head compensation procedures

Cable and Head compensation procedures are essential to guarantee the accuracy and the validity of the measurement performed by the coupler. Please observe the following rules:

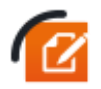

Cable compensation **must be perfomed** when the cable from the tester to the test head is replaced, or at least once per year.

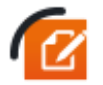

Head compensation **must be perfomed** when the production machine starts or the test head evolves.

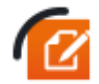

Resonance frequency setup **must be performed** when a cable is replaced, and at least once per month.

All setups results are stored in the non-valotile memory of the coupler.

# **Cleaning and preventive maintenance**

Preventive maintenance consists of periodic cleaning and inspection. It should be performed as often as the operating environment dictates. If the product has been subjected to abnormally dirty conditions, interior cleaning and inspection by service operators may be needed. Exterior cleaning may be performed by the operator. Dust the exterior surfaces with a dry, lint-free cloth or a soft bristle brush. Do not use abrasive compounds on any part of the rack.

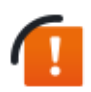

Any maintenance operation, including cleaning, must be performed with power cord disconnected. To prevent water from getting inside the rack, do not use water or chemical agents.

# SAFETY NOTES

The general safety information in this summary is for operating and servicing personnel. Specific warnings and caution can be found throughout the manual where they apply and may not appear in this summary.

#### TERMS AS MARKED ON THE EQUIPMENT

**CAUTION** indicates a hazard to property, including the equipment itself, and could cause minor personal injury.

**WARNING** indicates solely a personal injury hazard not immediately accessible as you read the marking

DANGER indicates a personal injury hazard immediately accessible as you read the marking.

#### SYMBOLS AS MARKED ON EQUIPMENT

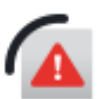

DANGER – High voltage

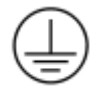

Protective ground (earth) terminal

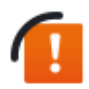

ATTENTION - REFER TO MANUAL

#### GROUNDING THE PRODUCT

This product is intended to operate from a power source that does not apply more than 250  $V_{RMS}$  between the supply conductors or between supply conductor and ground.

WARNING: This product is grounded through the grounding conductor of the power cord. To avoid electrical shock, plug the power cord into a properly wired receptacle. A protective-ground connection by way of the grounding conductor in the power cord is essential for safe operation.

#### DANGER ARISING FROM LOSS OF GROUND

Upon loss of the protective-ground connection, all accessible conductive parts can render an electric shock.
#### POWER DISCONNECT

The main power disconnect is by means of the power cord or, if provided, an AC power switch.

## USE THE PROPER POWER SUPPLY

If your product requires an AC/DC adapter, use only the adapter specified for your product.

WARNING: The AC/DC adapter provided insures correct grounding of the product. To avoid electrical shock, your product must be grounded.

#### USE THE PROPER POWER CORD

Use only the power cord and connector specified for your product. Use only a power cord that is in good condition.

### USE THE PROPER FUSE

To avoid fire hazard use only a fuse of the correct type, voltage rating and current rating. Disconnect power cord before any intervention.

## USE THE PROPER VOLTAGE SETTING

Make sure the line selector is in the proper position for the power source being used.

## REMOVE LOOSE OBJECTS.

During disassembly or installation procedures, screws or other small objects may fall to the bottom of the mainframe. To avoid shorting out the power supply, do not power up the instrument until such objects have been removed.

# DO NOT OPERATE WITHOUT COVERS

To avoid personal injury, remove jewelry such as rings, watches and other metallic objects before removing the cover. Do not touch exposed connections and components within the product while the power cord is connected. Always remove the power cord before removing the cover.

## REMOVE FROM OPERATION

If you have reason to believe that the instrument has suffered a component failure, do not operate the instrument until the cause of failure has been determined and corrected.

# DO NOT OPERATE IN EXPLOSIVE ATMOSPHERE

To avoid explosion, do not operate this product in an explosive atmosphere unless it has been specifically certified for such operation.

#### KEEP AWAY FROM LIVE CIRCUITS

Operating personnel must not remove instrument covers. Components replacement and internal adjustments must be made by qualified maintenance personnel. Do not replace components with the power cable connected. Under certain conditions, dangerous voltages may exist even with the power

69

cable removed. To avoid injuries, always disconnect power and discharge circuits before touching them.

# DO NOT SERVICE OR ADJUST ALONE

Do not attempt internal service or adjustment unless another person, capable of rendering aid and resuscitation, is present.

# SOFTWARE LICENSES

This product contains the following open-source libraries.

| Package           | Version                 | License                     |
|-------------------|-------------------------|-----------------------------|
| buildroot         | 2013.02-svn26283-dirty  | GPLv2+                      |
| busybox           | 1.21.0                  | GPLv2                       |
| gnupg             | 1.4.7                   | GPLv3+                      |
| libassuan         | 2.0.3                   | LGPLv2.1+                   |
| libconfig         | 1.4.8                   | LGPLv2.1+                   |
| libgpg-error      | 1.1                     | LGPLv2.1+                   |
| libgpgme          | 1.3.2                   | LGPLv2.1+                   |
| Izo               | 2.06                    | GPLv2+                      |
| ncurses           | 5.9                     | MIT with advertising clause |
| openssl           | 1.0.1e                  | OpenSSL or SSLeay           |
| uboot-tools       | 2013.01.01              | GPLv2+                      |
| zlib              | 1.2.7                   | zlib license                |
| linux             | 3.0.35-Q7_IMX6-14.03.01 | GPLv2                       |
| fakeroot          | 1.14.4                  | GPLv2                       |
| module-init-tools | 3.15                    | GPLv2+                      |
| autoconf          | 2.68                    | GPLv3+ with exceptions      |
| automake          | 1.11.6                  | GPLv2+                      |

These libraries source code is available on demand.

71 🔟